# **Dell-Monitor S2725DS**

## Bedienungsanleitung

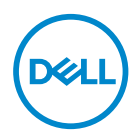

Monitormodell: S2725DS Regulierungsmodell: S2725DSc

- HINWEIS: Ein HINWEIS zeigt wichtige Informationen an, die Ihnen helfen können, ein besseres Verständnis von Ihrem Computer zu erlangen.
- △ ACHTUNG: ACHTUNG zeigt mögliche Hardwareschäden und Datenverluste an, falls Anweisungen nicht befolgt werden.
- MARNUNG: Eine WARNUNG zeigt eine mögliche Gefahr von Sachschäden und (lebensgefährlichen) Personenschäden an.

© 2024 Dell Inc. oder ihre Tochtergesellschaften. Alle Rechte vorbehalten. Dell Technologies, Dell und andere Marken sind Marken der Dell Inc. oder ihrer Tochtergesellschaften. Andere Marken könnten Marken ihrer jeweiligen Inhaber sein.

2024 - 03

Rev. A00

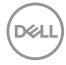

# Inhalt

| Sicherheitshinweise                              |
|--------------------------------------------------|
| Über Ihren Monitor                               |
| Lieferumfang                                     |
| Produktmerkmale                                  |
| Betriebssystem-Kompatibilität                    |
| Übersicht über Einzelteile und Bedienelemente 12 |
| Vorderseite                                      |
| Rückseite                                        |
| Ansicht von der Seite                            |
| Ansicht von unten                                |
| Technische Daten des Monitors                    |
| Auflösungsspezifikationen                        |
| Unterstützte Videomodi                           |
| Voreingestellte Anzeigemodi                      |
| Elektrische Spezifikationen                      |
| Physikalische Eigenschaften                      |
| Umweltbezogene Eigenschaften                     |
| Pinbelegungen                                    |
| DisplayPort-Anschluss                            |
| HDMI-Anschluss                                   |
| Plug-and-Play-Fähigkeit                          |
| Qualität des LCD-Monitors und Pixelrichtlinie 27 |

3

DEL

| Ergonomie                                          |
|----------------------------------------------------|
| Ihr Display handhaben und transportieren           |
| Wartungsanweisungen                                |
| Ihren Monitor reinigen                             |
| Ihren Monitor einrichten                           |
| Ständer anbringen                                  |
| Neigen, schwenken und Höhe verstellen              |
| Neigen, schwenken                                  |
| Höhenverstellbar                                   |
| Monitor drehen                                     |
| Ihren Monitor anschließen                          |
| HDMI-Kabel anschließen                             |
| DisplayPort-1.2-Kabel anschließen (optional)       |
| Kabel verlegen                                     |
| Seitliche I/O-Abdeckung anbringen 40               |
| Kabel organisieren                                 |
| Monitor einschalten                                |
| Ihren Monitor mit einem Kensington-Schloss sichern |
|                                                    |
|                                                    |
| VESA-Wandmontage (optional)                        |
| Ihren Monitor bedienen 44                          |
| Monitor einschalten                                |
| Joystick-Taste nutzen                              |
| Joystick verwenden                                 |

Dell

| Funktionen der Direkttaste                                           |
|----------------------------------------------------------------------|
| Bildschirmmenü (OSD) verwenden 46                                    |
| Menü-Startprogramm aufrufen                                          |
| Navigationstasten verwenden                                          |
| Menüsystem aufrufen48                                                |
| Menü- und Ein-/Austaste sperren 61                                   |
| OSD-Warnmeldungen                                                    |
| Maximale Auflösung einstellen 67                                     |
| Problemlösung 68                                                     |
| Selbsttest                                                           |
| Integrierte Diagnose                                                 |
| Allgemeine Probleme                                                  |
| Regulatorische Informationen                                         |
| FCC-Hinweis (nur USA) und Informationen zu anderen Richtlinien       |
| EU-Produkt-Datenbank für Typenschild und<br>Produktinformationsblatt |
| Dell kontaktieren                                                    |

Deell

# Sicherheitshinweise

Schützen Sie Ihren Monitor und Ihre persönliche Sicherheit anhand der folgenden Sicherheitshinweise. Sofern nicht anderweitig angegeben, geht jedes Verfahren in diesem Dokument davon aus, dass Sie die mit Ihrem Monitor gelieferten Sicherheitshinweise gelesen haben.

- HINWEIS: Lesen Sie vor Verwendung des Monitors die mit Ihrem Monitor gelieferten und auf das Produkt gedruckten Sicherheitshinweise. Bewahren Sie sämtliche Dokumentation zur künftigen Bezugnahme an einem sicheren Ort auf.
- MARNUNG: Die Verwendung von Reglern, Einstellungen und Verfahren, die nicht in dieser Dokumentation angegeben sind, kann zu Stromschlägen, elektrischen und/oder mechanischen Gefahren führen.
- MARNUNG: Bei langfristigem Hören von Audio bei hoher Lautstärke über Kopfhörer (an Monitor mit entsprechender Unterstützung) kann Ihr Gehör geschädigt werden.
- Platzieren Sie den Monitor auf einem soliden Untergrund und gehen Sie sorgsam damit um. Der Bildschirm ist zerbrechlich und kann bei Stürzen oder Berührung mit einem scharfkantigen Gegenstand beschädigt werden.
- Achten Sie darauf, dass Ihr Monitor mit der Stromversorgung an Ihrem Ort kompatibel ist.
- Bewahren Sie den Monitor bei Raumtemperatur auf. Übermäßige Kälte oder Hitze können sich nachteilig auf die Flüssigkristalle des Displays auswirken.
- Schließen Sie das Netzkabel des Monitors an eine leicht zugängliche Steckdose in der Nähe an. Siehe Ihren Monitor anschließen.
- Platzieren und nutzen Sie den Monitor nicht auf einem feuchten Untergrund oder in der Nähe von Wasser.
- Setzen Sie den Monitor keinen starken Vibrationen oder intensiven Stößen aus. Platzieren Sie den Monitor beispielsweise nicht in einem Kofferraum.
- Trennen Sie den Monitor, wenn Sie ihn voraussichtlich längere Zeit nicht benutzen.
- Versuchen Sie nicht, jegliche Abdeckungen zu entfernen oder das Innere des Monitors zu berühren. Andernfalls besteht Stromschlaggefahr.
- Lesen Sie diese Anweisungen aufmerksam. Bewahren Sie dieses Dokument zum künftigen Nachschlagen auf. Befolgen Sie alle Warnungen und Anweisungen am Produkt.
- Bestimmte Monitore können über die separat erhältliche VESA-Halterung an der Wand montiert werden. Achten Sie darauf, die richtigen VESA-Spezifikationen entsprechend den Angaben im Abschnitt zur Wandmontage der Bedienungsanleitung zu verwenden.

Informationen zu Sicherheitshinweisen finden Sie in den mit Ihrem Monitor gelieferten Informationsdokument zu Sicherheit, Umwelt und Richtlinien.

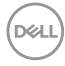

# Über Ihren Monitor

## Lieferumfang

Die folgende Tabelle zeigt die Liste der mit Ihrem Monitor gelieferten Komponenten. Wenden Sie sich an Dell, falls eine Komponente fehlen sollte. Weitere Informationen finden Sie unter Dell kontaktieren.

HINWEIS: Bei einigen Artikeln könnte es sich um Optionen handeln, die Ihrem Monitor eventuell nicht mitgeliefert werden. Einige Merkmale sind in bestimmten Ländern möglicherweise nicht verfügbar.

| Komponentendarstellung | Komponentenbeschreibung |
|------------------------|-------------------------|
| _                      | Display                 |
|                        | VESA-Abdeckung          |
|                        | Ständer                 |
|                        | Standfuß                |

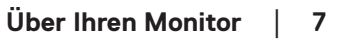

DEL

| Seitliche I/O-Abdeckung                                                                                  |
|----------------------------------------------------------------------------------------------------|
| Netzkabel (variiert je nach<br>Land)                                                                     |
| HDMI-Kabel (1,80 m)                                                                                      |
| <ul> <li>Schnellstartanleitung</li> <li>Sicherheits-, Umwelt und<br/>Richtlinieninformationen</li> </ul> |

## Produktmerkmale

Der Dell-Monitor **S2725DS** verfügt über aktive Matrix, Dünnschichttransistor (TFT), Flüssigkristallanzeige (LCD), antistatische Beschichtung und LED-Hintergrundbeleuchtung. Der Monitor hat die folgenden Funktionen und Merkmale:

- · Unterstützt die Bildwiederholfrequenz von 100 Hz.
- Farbskala von 99 % sRGB (typisch).
- Digitale Konnektivität mit 2 HDMI- und DP-Ports.
- · Plug-and-Play-Fähigkeit, sofern von Ihrem Computer unterstützt.
- · Integrierte Lautsprecher (2 x 5 W).
- On-Screen Display- (OSD) Anpassungen für eine einfache Einrichtung und Bildschirmoptimierung.
- Abnehmbarer Ständer und Video Electronics Standards Association- (VESA) Montagelöcher (100 mm) für flexible Montagelösungen.
- · Neig-, schwenk-, dreh- und höhenverstellbar.

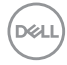

- · Schlitz für Sicherheitsschloss für Kensington-Schlösser (separat erhältlich).
- · Bietet Premium-Panelaustausch während der Garantiezeit.
- · Unterstützt die Funktion Dell ComfortView Plus.

Dell ComfortView Plus ist eine integrierte Bildschirmfunktion für geringes blaues Licht, die den Augenkomfort durch Reduzierung potenziell schädlicher Blaulicht-Emissionen ohne Beeinträchtigung der Farbe verbessert. Durch ComfortView Plus-Technologie hat Dell die Aussetzung schädlichen Blaulichts von ≤50 % auf ≤35 % reduziert. Dieser Monitor ist gemäß TÜV Rheinland Eye Comfort 3.0 mit einer 4-Sterne-Bewertung zertifiziert. Er enthält wesentliche Funktionen, die auch eine flimmerfreie Anzeige, eine Bildwiederholfrequenz bis 100 Hz und eine Farbskala von mindestens 95 % sRGB liefern. Die Funktion Dell ComfortView Plus ist an Ihrem Monitor standardmäßig aktiviert.

 Dieser Monitor nutzt einen Bildschirm mit schwachem Blaulicht. Wenn der Monitor auf die werkseitigen Einstellungen oder Standardeinstellungen zurückgesetzt wird, ist er mit der Hardware-Zertifizierung für schwaches Blaulicht von TÜV Rheinland konform.\*

#### Blaulichtverhältnis:

Das Lichtverhältnis im Bereich von 415 bis 455 nm im Vergleich zu 400 bis 500 nm sollte weniger als 50 % betragen.

| Kategorie | Blaulichtverhältnis |  |
|-----------|---------------------|--|
| 1         | ≤ 20 %              |  |
| 2         | 20 % < R ≤ 35 %     |  |
| 3         | 35 % < R ≤ 50 %     |  |

- Verringert die Intensität des vom Bildschirm ausgegebenen gefährlichen blauen Lichts, wodurch die Betrachtung für Ihre Augen komfortabler wird, ohne dass die Farbgenauigkeit beeinträchtigt wird.
- Der Monitor nutzt Flicker-Free-Technologie, die für das Auge sichtbares Flimmern beseitigt und für ein komfortables Betrachtungserlebnis sorgt, damit Nutzer keine Augenermüdung oder -überlastung erleben.
- \* Dieser Monitor ist mit der Hardware-Zertifizierung unter Kategorie 2 für schwaches Blaulicht von TÜV Rheinland konform.

## Über TÜV Rheinland Eye Comfort 3.0

Das Zertifizierungsprogramm TÜV Rheinland Eye Comfort 3.0 präsentiert ein verbraucherfreundliches Sternebewertungssystem für die Display-Industrie zur Förderung des Wohlbefindens und Schutzes der Augen Gegenüber bestehenden Zertifizierungen ergänzt das 5-Sterne-Bewertungsprogramm umfassende Testanforderungen für alle Eigenschaften zur Augenschonung, wie geringes blaues Licht, flimmerfreie Anzeige, Bildwiederholfrequenz, Farbskala, Farbgenauigkeit und Leistung des Umgebungslichtsensors. Es legt Anforderungsmetriken fest und bewertet die Produktleistung auf fünf Ebenen. Das raffinierte technische Bewertungsverfahren bietet Kunden und Läufern Indikatoren zur einfacheren Beurteilung.

Die zu berücksichtigenden Faktoren für das Wohlbefinden der Augen bleiben konstant; allerdings unterscheiden sich die Standards für verschiedene Sternebewertungen. Je höher die Sternebewertung, desto strenger die Standards. Die nachstehende Tabelle listet die wesentlichen Anforderungen an den Augenkomfort an, die zusätzlich zu grundlegenden Augenkomfort-Anforderungen gelten (wie Pixeldichte, Gleichmäßigkeit der Helligkeit und Bewegungsfreiheit).

Weitere Informationen zur **TÜV Eye Comfort-Zertifizierung** finden Sie hier: https://www.tuv.com/world/en/eye-comfort.html

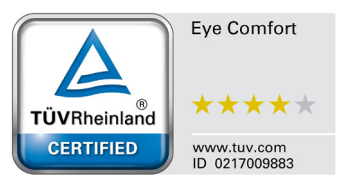

DEL

| Eye Comfort 3.0-Anforderungen und Sternebewertungssystem für Monitore |                                                                                                    |                                                                                         |                                                                        |                                                                                                    |
|-----------------------------------------------------------------------|----------------------------------------------------------------------------------------------------|-----------------------------------------------------------------------------------------|------------------------------------------------------------------------|----------------------------------------------------------------------------------------------------|
|                                                                       |                                                                                                    | Sternebewertungssystem                                                                  |                                                                        |                                                                                                    |
| Kategorie Prüfpunkt                                                   | 3 Sterne                                                                                                    | 4 Sterne                                                                                | 5 Sterne                                                               |                                                                                                    |
| Augenschonung                                                         | Geringes blaues Licht                                                                                                    | TÜV-Hardware-LBL Ka-<br>tegorie III (≤50 %) oder<br>Software-LBL-Lösung¹                | TÜV-Hardware-LBL Ka-<br>tegorie II (≤35 %) oder<br>Kategorie I (≤20 %) | TÜV-Hardware-LBL<br>Kategorie II (≤35 %)<br>oder Kategorie I<br>(≤20 %)                                                                                                    |
|                                                                       | Flimmerfrei                                                                                                    | TÜV Flicker Reduced<br>oder TÜV Flicker Free                                            | TÜV Flicker Reduced<br>oder TÜV Flicker Free                           | Flimmerfrei                                                                                                    |
|                                                                       | Leistung des Umge-<br>bungslichtsensors                                                                                                    | Kein Sensor                                                                             | Kein Sensor                                                            | Umgebungslichtsensor                                                                                                    |
| Umgebungslicht-<br>management                                         | Intelligente CCT-Steu-<br>erung                                                                                                    | Nein                                                                                    | Nein                                                                   | Ja                                                                                                    |
|                                                                       | Intelligente Helligkeits-<br>steuerung                                                                                                    | Nein                                                                                    | Nein                                                                   | Ja                                                                                                    |
|                                                                       | Bildwiederholfrequenz                                                                                                    | ≥60 Hz                                                                                  | ≥75 Hz                                                                 | ≥120 Hz                                                                                                    |
|                                                                       | Gleichmäßigkeit der<br>Helligkeit                                                                                                    | Gleichmäßigkeit der Helli                                                               | igkeit ≥ 75 %                                                          |                                                                                                    |
|                                                                       | Farbabgleich                                                                                                    | Farbabgleich ∆u'∨' ≤ 0,02                                                               | 2                                                                      |                                                                                                    |
|                                                                       | Bewegungsfreiheit                                                                                                    | Helligkeitsänderungen so<br>Der Farbversatz sollte w                                    | ollten auf weniger als 50 %<br>eniger als 0,01 betragen                | 6 sinken;                                                                                                    |
| Bildqualität                                                          | Gamma-Differenz                                                                                                    | Gamma-Differenz ≤<br>±0,2                                                               | Gamma-Differenz ≤<br>±0,2                                              | Gamma-Differenz ≤<br>±0,2                                                                                                    |
|                                                                       | Breite Farbskala²                                                                                                    | NTSC <sup>3</sup> Min.72 % (CIE<br>1931) oder sRGB <sup>4</sup> Min.<br>95 % (CIE 1931) | sRGB <sup>4</sup> Min. 95 % (CIE<br>1931)                              | DCI-P3 <sup>5</sup> Min. 95 %<br>(CIE 1976) und sRGB <sup>4</sup><br>Min. 95 % (CIE 1931)<br>oder Adobe RGB <sup>6</sup> Min.<br>95 % (CIE 1931) und<br>SRGB <sup>4</sup> Min. 95 % (CIE<br>1931) |
| Augenkom-<br>fort-Bedienungs-<br>anleitung                            | Bedienungsanleitung                                                                                                    | Ja                                                                                      | Ja                                                                     | Ja                                                                                                    |
| Anmerkung                                                             | <ul> <li><sup>1</sup> Software kontrolliert die Blaulichtemissionen durch Reduzierung übermäßigen blauen Lichts, was zu einem eher gelblichen Ton führt.</li> <li><sup>2</sup> Farbskala beschreibt die Verfügbarkeit der dargestellten Farben. Verschiedene Standards wurden für spezifische Zwecke entwickelt. 100 % entspricht dem vollen Farbraum, wie im Standard definiert.</li> <li><sup>3</sup> NTSC steht für National Television Standards Committee, das einen Farbraum für das in den Vereinigten Staaten verwendete Fernsehsystem entwickelt hat.</li> <li><sup>4</sup> sRGB ist ein standardmäßiger Rot-, Grün- und Blau-Farbraum, der an Monitoren, Druckern und im World Wide Web verwendet ist.</li> <li><sup>5</sup> DCI-P3, kurz für Digital Cinema Initiatives - Protocol 3, ist ein Farbraum, der im digitalen Kino verwendet wird und einen breiteren Farbbereich als den standardmäßigen RGB-Farbraum umfasst.</li> <li><sup>6</sup> Adobe RGB ist ein von Adobe Systems geschaffener Farbraum, der einen breiten Bereich von Farben umfasst als das standardmäßige RGB-Farbmodell, insbesondere bei Cyan- und Grüntönen.</li> </ul> |                                                                                         |                                                                        |                                                                                                    |

## Betriebssystem-Kompatibilität

- Windows 10 und aktueller\*
- macOS 12\* und macOS 13\*

\*Die Betriebssystem-Kompatibilität an Monitoren der Marken Dell und Alienware kann in Abhängigkeit von bestimmten Faktoren variieren, wie:

- Spezifische Veröffentlichungsdaten, wenn Betriebssystem-Versionen, Patches oder Aktualisierungen verfügbar sind.
- Spezifische Veröffentlichungsdaten, wenn Firmware von Monitoren der Marken Dell und Alienware, Software-Anwendungen oder Treiberaktualisierungen auf der Dell-Support-Website verfügbar sind.

## Übersicht über Einzelteile und Bedienelemente

#### Vorderseite

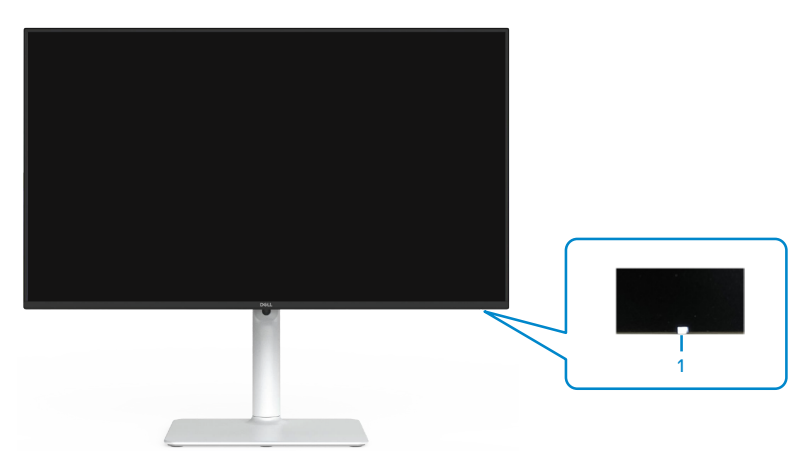

| Nummer | Beschreibung     | Verwendung                                                                                                    |
|--------|------------------|----------------------------------------------------------------------------------------------------|
| 1      | Netz-LED-Anzeige | Weißes Leuchten zeigt an, dass der Monitor<br>eingeschaltet ist und normal funktioniert.<br>Weißes Blinken zeigt an, dass der Monitor im<br>Standbymodus ist. |

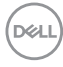

## Rückseite

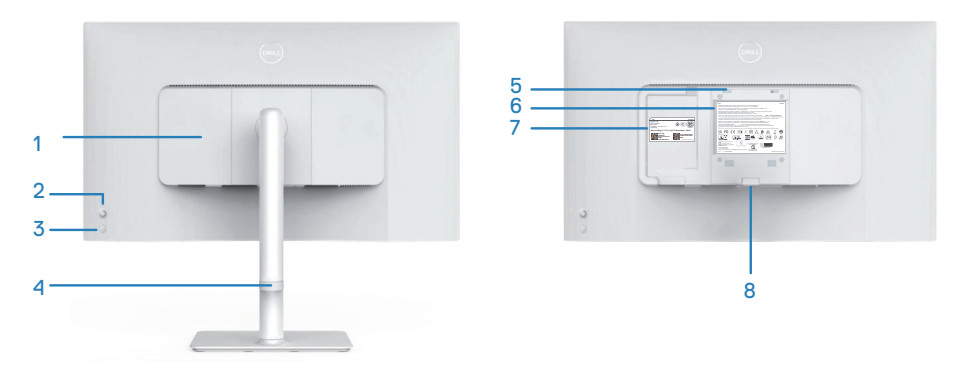

| Nummer | Beschreibung                                                              | Verwendung                                                                                                    |
|--------|---------------------------------------------------------------------------|----------------------------------------------------------------------------------------------------|
| 1      | Seitliche I/O-Abdeckung                                                   | Zur Abdeckung der seitlichen I/O.                                                                                                    |
| 2      | Joystick                                                                  | Zur Navigation durch das OSD-Menü.<br>Weitere Informationen finden Sie unter<br>Ihren Monitor bedienen.                                                                                                    |
| 3      | Netz ein/aus-Taste                                                        | Schalten Sie mit der Ein-/Austaste den<br>Monitor ein und aus.                                                                                                    |
| 4      | Kabelverwaltungsführung                                                   | Organisieren Sie die Kabel, indem Sie sie<br>durch die Führung verlegen.                                                                                                    |
| 5      | VESA-Montagelöcher<br>(100 mm x 100 mm,<br>hinter der VESA-<br>Abdeckung) | <ul> <li>Wandmontage des Monitors über ein</li> <li>VESA-kompatibles Wandmontageset.</li> <li>Hinweis: Wandmontageset<br/>ist nicht im Lieferumfang des<br/>Monitors enthalten und muss<br/>separat erworben werden.</li> </ul> |
| 6      | Richtlinienetikett                                                        | Listet die amtlichen Zulassungen auf.                                                                                                    |

(D&LL)

| 7 | Richtlinienetikett (mit<br>Barcode-Seriennummer<br>und Servicemarkierung) | Listet die amtlichen Zulassungen auf.<br>Beachten Sie dieses Etikett, wenn<br>Sie den technischen Kundendienst<br>von Dell kontaktieren müssen. Das<br>Servicemarkierung ist ein einzigartiger<br>alphanumerischer Identifikator, der Dell-<br>Servicetechnikern die Identifizierung der<br>Hardwarekomponenten in Ihrem Computer<br>sowie Zugriff auf Garantieinformationen<br>ermöglicht. |
|---|---------------------------------------------------------------------------|----------------------------------------------------------------------------------------------------|
| 8 | Ständerfreigabetaste                                                      | Löst den Ständer vom Monitor.                                                                                                    |

#### Ansicht von der Seite

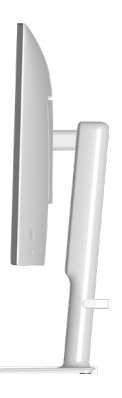

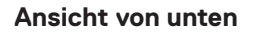

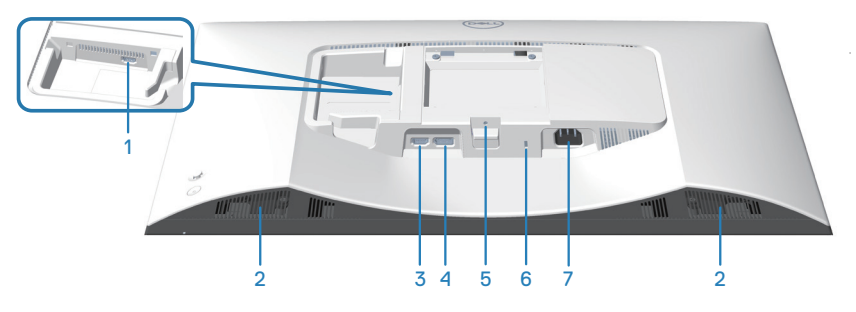

Unterseite ohne Monitorständer

(D&LI

| Nummer | Beschreibung                                                                        | Verwendung                                                                                                    |
|--------|-------------------------------------------------------------------------------------|----------------------------------------------------------------------------------------------------|
| 1      | HDMI 2-Anschluss                                                                    | Zum Anschließen Ihres Computers oder externen<br>Gerätes über ein HDMI-Kabel (im Lieferumfang<br>Ihres Monitors enthalten).        |
| 2      | Integrierte<br>Lautsprecher (2)                                                     | Bietet Audioausgabe.                                                                                                    |
| 3      | HDMI 1-Anschluss                                                                    | Zum Anschließen Ihres Computers oder externen<br>Gerätes über ein HDMI-Kabel (im Lieferumfang<br>Ihres Monitors enthalten).        |
| 4      | DisplayPort                                                                         | Zum Anschließen Ihres Computers oder externen<br>Gerätes über ein DisplayPort-Kabel (separat<br>erhältlich).                       |
| 5      | Ständerbefestigung                                                                  | Befestigen Sie den Ständer mit einer Schraube<br>(M3 x 6 mm) am Monitor (Schraube nicht<br>mitgeliefert).                          |
| 6      | Schlitz für<br>Sicherheitsschloss<br>(basierend auf<br>Kensington Security<br>Slot) | Sichern Sie Ihren Monitor mit einem<br>Sicherheitsschloss (separat erhältlich), damit er<br>nicht unberechtigterweise bewegt wird. |
| 7      | Netzanschluss                                                                       | Verbinden Sie das Netzkabel (mit Ihrem Monitor geliefert).                                                                         |

DELL

## **Technische Daten des Monitors**

| Beschreibung                            | Wert                                                                                 |
|-----------------------------------------|--------------------------------------------------------------------------------------|
| Bildschirmtyp                           | Aktivmatrix - TFT-LCD                                                                |
| Paneltyp                                | In-Plane-Switching- (IPS) Technologie                                                |
| Längen-/Seitenverhältnis                | 16:9                                                                                 |
| Sichtbare Bildmaße                      |                                                                                      |
| Diagonal                                | 684,66 mm                                                                            |
| Aktiver Bereich                         |                                                                                      |
| Horizontal                              | 596,74 mm                                                                            |
| Vertikal                                | 335,66 mm                                                                            |
| Bereich                                 | 200302,79 mm <sup>2</sup> (310,47 in. <sup>2</sup> )                                 |
| Maximale Auflösung und<br>Bildfrequenz: | 2560 x 1440 bei 100 Hz                                                               |
| Pixelabstand                            | 0,2331 mm x 0,2331 mm                                                                |
| Pixel pro Zoll (PPI)                    | 109                                                                                  |
| Sichtwinkel:                            |                                                                                      |
| Horizontal                              | 178° (typisch)                                                                       |
| Vertikal                                | 178° (typisch)                                                                       |
| Helligkeit                              | 350 cd/m² (typisch)                                                                  |
| Kontrastverhältnis                      | 1500 zu 1 (typisch)                                                                  |
| Bildschirmbeschichtung                  | Blendfreie Behandlung des frontseitigen<br>Polarisators mit (3H) harter Beschichtung |
| Hintergrundbeleuchtung                  | Edge-Lit-LED-System                                                                  |

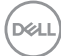

| Beschreibung                                    | Wert                                                                                                    |
|-------------------------------------------------|----------------------------------------------------------------------------------------------------|
| Reaktionszeit (Grau-zu-                         | 8 ms ( <b>Normal</b> -Modus)                                                                                                    |
| Grau)                                           | 5 ms ( <b>Schnell</b> -Modus)                                                                                                    |
|                                                 | 4 ms ( <b>Extrem</b> -Modus*)                                                                                                    |
|                                                 | *Reduzierte sichtbare Bewegungsunschärfe und verbesserte Bildreaktionsfähigkeit.                                                                                                    |
|                                                 | Hinweis: Der Extrem-Modus könnte das Bild<br>mit einigen schwachen, aber wahrnehmbaren<br>visuellen Artefakten versehen. Sie können die<br>Reaktionszeit wie erforderlich wählen.                          |
| Farbtiefe                                       | 16,7 Millionen Farben                                                                                                    |
| Farbskala                                       | sRGB typ. 99 % (CIE 1931)                                                                                                    |
| Konnektivität                                   | 2 x HDMI 2.1 (HDCP 1.4) (unterstützt bis zu<br>QHD 2560 x 1440 bei 100 Hz TMDS, VRR gemäß<br>Angabe in HDMI 2.1)<br>1 x DisplayPort 1.2 (HDCP 1.4) (unterstützt bis zu<br>QHD 2560 x 1440 bei 100 Hz, VRR) |
| Blendenbreite (Rand des Mon                     | itors zum aktiven Bereich):                                                                                                    |
| Oben                                            | 7,30 mm                                                                                                    |
| Links/Rechts                                    | 7,30 mm                                                                                                    |
| Unten                                           | 13,02 mm                                                                                                    |
| Einstellbarkeit:                                |                                                                                                    |
| Höhenanpassung                                  | 130 mm                                                                                                    |
| Neigung                                         | -5 bis 21°                                                                                                    |
| Schwenken                                       | -30 bis 30°                                                                                                    |
| Drehung                                         | -90 bis 90°                                                                                                    |
| Kabelverwaltung                                 | Ja                                                                                                    |
| Kompatibilität mit Dell Display<br>Manager 2.0* | Easy Arrange und andere Tastenfunktionen                                                                                                    |
| Sicherheit                                      | Schlitz für Sicherheitsschloss (für Kensington-<br>Schlösser, separat erhältlich)                                                                                                    |
| Integrierte Lautsprecher                        | 2 x 5 W                                                                                                    |

DELL

#### \*Dell Display Manager

Dell Display Manager ist eine Software-Anwendung, welche die Erfahrung der Benutzung Ihres Dell-Monitors verbessert, mehr Produktivität und eine einfache Anpassung gewährleistet.

Mit dieser Anwendung können Sie Folgendes:

- Passen Sie die OSD-Einstellungen des Monitors, wie z. B. Helligkeit, Kontrast, Eingabe-Quelle usw., mühelos an. Sie benötigen zur Navigation nicht den Joystick am Monitor; verwenden Sie einfach die DDM-Software.
- 2. Organisieren Sie mehrere Anwendungen an Ihrem Bildschirm, lassen Sie sie mit Easy Arrange in einer Vorlage Ihrer Wahl einrasten.
- 3. Weisen Sie Anwendungen oder sogar Dateien den Partitionen von Easy Arrange zu, speichern Sie das Layout als Profil und stellen Sie das Profil dann mit Easy Arrange Memory (Easy Arrange-Speicher) automatisch wieder her.
- 4. Verbinden Sie Ihren Dell-Monitor mit mehreren Quellen und verwalten Sie diese mehrfachen Videoeingänge über Eingabe-Quelle.
- 5. Passen Sie jede Anwendung über Color Preset (Farbvoreinstellung) mit verschiedenen Farbmodi an.
- Replizieren Sie mit Import/export application settings (Anwendungseinstellungen importieren/exportieren) die Anwendungseinstellungen von Dell Display Manager von einem Monitor an einem anderen Monitor des gleichen Modells.

Darüber hinaus kommt dieses Modell mit fortschrittlichen Fernverwaltungsfunktionen für IT-Administratoren.

Weitere Informationen zum Dell Display Manager finden Sie unter https://www.dell.com/support/ddm

Sie können die Software über diesen Link herunterladen und finden im Dokumentation-Register eine detaillierte Bedienungsanleitung der Software sowie einen Wissensdatenbank-Artikel.

| ۲                                      |                       | Dell |         |    |             |          |   | ۲ | Ø | × |
|----------------------------------------|-----------------------|------|---------|----|-------------|----------|---|---|---|---|
| :::::::::::::::::::::::::::::::::::::: | Brightness / Contrast |      | Layo    | ut | Easy Memory | Settings |   |   |   |   |
| Ð                                      | Input Source          | Re   | cent    | _  |             | _        | _ |   |   |   |
| ¢                                      | Color                 | 1    |         |    |             |          |   | • |   |   |
|                                        |                       | Cu   | istom   |    |             |          |   |   |   |   |
| 60                                     | KVM                   | 21   | Windows |    |             |          |   |   |   |   |
|                                        | Personalize           |      |         |    |             |          |   |   |   |   |
| -                                      | Others                | 31   | Windows |    |             |          |   |   |   |   |
|                                        |                       | *    |         |    |             |          |   |   |   |   |
|                                        |                       | 41   | Windows |    |             |          |   |   |   |   |
|                                        |                       |      |         |    |             |          |   |   |   |   |
|                                        |                       |      | Windows |    |             |          |   |   |   |   |

Benutzerschnittstelle von Dell Display Manager

#### Auflösungsspezifikationen

| Beschreibung                         | Wert               |
|--------------------------------------|--------------------|
| Horizontale Frequenz                 | 28 kHz bis 151 kHz |
| Vertikale<br>Bildwiederholfrequenz   | 48 Hz bis 100 Hz   |
| Maximal voreingestellte<br>Auflösung | 2560 x 1440        |

#### Unterstützte Videomodi

| Beschreibung                                       | Wert                                         |
|----------------------------------------------------|----------------------------------------------|
| Videoanzeigefähigkeiten<br>(HDMI oder DisplayPort) | 480p, 576p, 720p, 1080i (HDMI), 1080p, 1440p |

DELL

#### Voreingestellte Anzeigemodi

#### Voreingestellte HDMI-/DP-Anzeigemodi

| Anzeigemodus      | Horizontale<br>Frequenz<br>(kHz) | Vertikale<br>Frequenz<br>(Hz) | Pixeltakt<br>(MHz) | Sync-<br>Polarität<br>(horizontal/<br>vertikal) |
|-------------------|----------------------------------|-------------------------------|--------------------|-------------------------------------------------|
| VESA, 640 x 480   | 31,47                            | 59,94                         | 25,17              | -/-                                             |
| VESA, 640 x 480   | 37,50                            | 75,00                         | 31,50              | -/-                                             |
| IBM 720 x 400     | 31,47                            | 70,08                         | 28,32              | -/+                                             |
| VESA, 800 x 600   | 37,88                            | 60,32                         | 40,00              | +/+                                             |
| VESA, 800 x 600   | 46,88                            | 75,00                         | 49,50              | +/+                                             |
| VESA, 1024 x 768  | 48,36                            | 60,00                         | 65,00              | -/-                                             |
| VESA, 1024 x 768  | 60,02                            | 75,03                         | 78,75              | +/+                                             |
| VESA, 1152 x 864  | 67,50                            | 75,00                         | 108,00             | +/+                                             |
| VESA, 1280 x 720  | 45,00                            | 59,94                         | 74,25              | -/+                                             |
| VESA, 1280 x 800  | 49,31                            | 59,91                         | 71,00              | +/+                                             |
| VESA, 1280 x 960  | 60,00                            | 60,00                         | 108,00             | +/+                                             |
| VESA, 1280 x 1024 | 63,98                            | 60,02                         | 108,00             | +/+                                             |
| VESA, 1280 x 1024 | 79,98                            | 75,02                         | 135,00             | +/+                                             |
| VESA, 1440 x 900  | 55,94                            | 59,89                         | 106,50             | -/+                                             |
| VESA, 1680 x 1050 | 65,29                            | 59,95                         | 146,25             | -/+                                             |
| VESA, 1920 x 1080 | 67,50                            | 60,00                         | 148,50             | +/+                                             |
| VESA, 2048 x 1080 | 66,66                            | 59,99                         | 147,18             | +/-                                             |
| VESA, 2560 x 1440 | 88,79                            | 59,95                         | 241,50             | +/-                                             |
| VESA, 2560 x 1440 | 151,05                           | 100,04                        | 410,86             | +/-                                             |

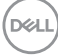

#### Elektrische Spezifikationen

| Beschreibung                           | Wert                                                                                                    |
|----------------------------------------|----------------------------------------------------------------------------------------------------|
| Videoeingangssignale                   | HDMI 600 mV für jede differentielle Leitung, 100<br>Ohm Eingangsimpedanz je differentiellem Paar.        |
|                                        | DisplayPort 600 mV für jede differentielle Leitung,<br>100 Ohm Eingangsimpedanz je differentiellem Paar. |
| AC-Eingangsspannung/<br>Frequenz/Strom | 100 bis 240 V Wechselspannung/50 oder 60 Hz $\pm$ 3 Hz / 1,5 A (typisch)                                 |
| Einschaltstrom                         | 120 V: 30 A (maximal)                                                                                    |
|                                        | 240 V: 60 A (maximal)                                                                                    |
| Stromverbrauch                         | 0,3 W (ausgeschaltet) <sup>1</sup>                                                                       |
|                                        | 0,3 W (Standbymodus) <sup>1</sup>                                                                        |
|                                        | 21,4 W (eingeschaltet) <sup>1</sup>                                                                      |
|                                        | 57 W (Maximum) <sup>2</sup>                                                                              |
|                                        | 19,2 W (P <sub>on</sub> ) <sup>3</sup>                                                                   |
|                                        | 60,58 kWh (TEC) <sup>3</sup>                                                                             |

<sup>1</sup> Gemäß Definition in EU 2019/2021 und EU 2019/2013.

- <sup>2</sup> Max. Helligkeits- und Kontrasteinstellung.
- <sup>3</sup> P<sub>on</sub>: Stromverbrauch im Betriebsmodus gemäß Definition in Energy Star-Version 8.0.
  - TEC: Gesamtstromverbrauch in kWh gemäß Definition in Energy-Star-Version 8.0.

Dieses Dokument dient reinen Informationszwecken und spiegelt die Leistung unter Laborbedingungen wider. Ihr Produkt kann je nach Software, Komponenten und Peripherie, die Sie bestellt haben, davon abweichen; zudem ist Dell nicht verpflichtet, derartige Informationen zu aktualisieren.

Daher sollte sich der Kunde bei Entscheidungen bezüglich der elektrischen Toleranz und in anderen Zusammenhängen nicht auf diese Informationen verlassen. Es werden weder ausdrücklich noch impliziert Zusicherungen bezüglich der Exaktheit oder Vollständigkeit gemacht.

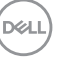

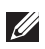

## HINWEIS: Dieser Monitor ist ENERGY-STARzertifiziert.

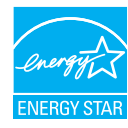

Dieses Produkt gualifiziert sich mit den werkseitigen Standardeinstellungen, die über die "Zurücksetzen"-Funktion im OSD-Menü wiederhergestellt werden können, für ENERGY STAR. Durch Änderung der werkseitigen Standardeinstellungen oder Aktivierung weiterer Funktionen könnte sich der Stromverbrauch erhöhen und den Grenzwert von ENERGY STAR überschreiten.

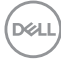

## Physikalische Eigenschaften

| Beschreibung                                                                               | Wert                                     |
|--------------------------------------------------------------------------------------------|------------------------------------------|
| Abmessungen (mit Stände                                                                    | r):                                      |
| Höhe (maximal)                                                                             | 518,63 mm                                |
| Höhe (minimal)                                                                             | 388,63 mm                                |
| Breite                                                                                     | 611,34 mm                                |
| Tiefe                                                                                      | 200,38 mm                                |
| Abmessungen (ohne Ständ                                                                    | er):                                     |
| Höhe                                                                                       | 355,98 mm                                |
| Breite                                                                                     | 611,34 mm                                |
| Tiefe                                                                                      | 58,81 mm                                 |
| Ständermaß:                                                                                |                                          |
| Höhe                                                                                       | 411,80 mm                                |
| Breite                                                                                     | 248,00 mm                                |
| Tiefe                                                                                      | 200,38 mm                                |
| Basis                                                                                      | 248,00 x 180,00 mm (9,76 in. x 7,09 in.) |
| Gewicht:                                                                                   |                                          |
| Gewicht mit Verpackung                                                                     | 8,64 kg (19,05 lb)                       |
| Gewicht mit Ständereinheit<br>und Kabeln                                                   | 6,54 kg (14,42 lb)                       |
| Gewicht ohne Ständereinheit<br>(für eventuelle Wand- oder<br>VESA-Montage - ohne<br>Kabel) | 4,49 kg (9,90 lb)                        |
| Gewicht der Ständereinheit                                                                 | 1,78 kg (3,92 lb)                        |

(D&LL)

## Umweltbezogene Eigenschaften

| Beschreibung                                                                  | Wert                                                           |  |
|-------------------------------------------------------------------------------|----------------------------------------------------------------|--|
| Konformität mit Standards:                                                    |                                                                |  |
| <ul> <li>RoHS-konform</li> </ul>                                              |                                                                |  |
| <ul> <li>BFR/PVC-reduzierter Moni<br/>Schichtstoffen.)</li> </ul>             | tor (die Leiterplatten bestehen aus BFR/PVC-freien             |  |
| Arsenfreies Glas und quecks                                                   | silberfrei (nur für Panel).                                    |  |
| ENERGY-STAR-zertifizierte                                                     | r Monitor                                                      |  |
| Temperatur:                                                                   |                                                                |  |
| Betrieb                                                                       | 0 °C bis 40 °C                                                 |  |
| Nicht im Betrieb                                                              | <ul> <li>Lagerung: -20 °C bis 60 °C</li> </ul>                 |  |
|                                                                               | • Transport: -20 °C bis 60 °C                                  |  |
| Luftfeuchte:                                                                  |                                                                |  |
| Betrieb                                                                       | 10 % bis 80 % (nicht kondensierend)                            |  |
| Nicht im Betrieb                                                              | <ul> <li>Lagerung 10 bis 90 % (nicht kondensierend)</li> </ul> |  |
|                                                                               | <ul> <li>Versand 10 bis 90 % (nicht kondensierend)</li> </ul>  |  |
| Höhe:                                                                         |                                                                |  |
| Betrieb (Maximum)                                                             | 5.000 m                                                        |  |
| Nicht im Betrieb (Maximum)                                                    | 12.192 m                                                       |  |
| Wärmeableitung194,53 BTU/Stunde (maximal)<br>73,03 BTU/Stunde (Betriebsmodus) |                                                                |  |

(DELL)

## Pinbelegungen

#### **DisplayPort-Anschluss**

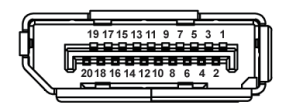

| Pin-<br>Nummer | 20-polige Seite des<br>angeschlossenen<br>Signalkabels |
|----------------|--------------------------------------------------------|
| 1              | ML3 (n)                                                |
| 2              | Erde                                                   |
| 3              | ML3 (p)                                                |
| 4              | ML2 (n)                                                |
| 5              | Erde                                                   |
| 6              | ML2 (p)                                                |
| 7              | ML1 (n)                                                |
| 8              | Erde                                                   |
| 9              | ML1 (p)                                                |
| 10             | ML0 (n)                                                |
| 11             | Erde                                                   |
| 12             | ML0 (p)                                                |
| 13             | Erde                                                   |
| 14             | Erde                                                   |
| 15             | AUX (p)                                                |
| 16             | Erde                                                   |
| 17             | AUX (n)                                                |
| 18             | Hot-Plug-Erkennung                                     |
| 19             | Re-PWR                                                 |
| 20             | +3,3 V DP_PWR                                          |

DEL

#### **HDMI-Anschluss**

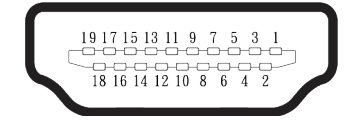

| Pin-<br>Nummer | 19-polige Seite des<br>angeschlossenen |
|----------------|----------------------------------------|
| 1              |                                        |
| 1              | TMDS-Daten 2+                          |
| 2              | I MDS-Daten 2,                         |
|                | TMDS Datan 2                           |
|                | TMDS-Daten 1                           |
|                |                                        |
| 5              | TIMDS-Daten I, Abschirmung             |
| 6              | TMDS-Daten 1-                          |
| 7              | TMDS-Daten 0+                          |
| 8              | TMDS-Daten 0,                          |
|                | Abschirmung                            |
| 9              | TMDS-Daten 0-                          |
| 10             | TMDS-Takt+                             |
| 11             | TMDS-Takt, Abschirmung                 |
| 12             | TMDS-Takt-                             |
| 13             | CEC                                    |
| 14             | Reserve (NC am Gerät)                  |
| 15             | DDC-Takt (SCL)                         |
| 16             | DDC-Daten (SDA)                        |
| 17             | DDC/CEC-Erde                           |
| 18             | +5 V-Strom                             |
| 19             | Hot-Plug-Erkennung                     |

## Plug-and-Play-Fähigkeit

Sie können den Monitor an jedes Plug-and-Play-kompatible System anschließen. Der Monitor versorgt den Computer über DDC- (Display Data Channel) Protokolle automatisch mit seinen EDID (Extended Display Identification Data), damit sich das System selbst konfigurieren und die Monitoreinstellungen optimieren kann. Die meisten Monitorinstallationen sind automatisch, Sie können nach Bedarf verschiedene Einstellungen wählen. Weitere Informationen zum Ändern der Monitoreinstellungen finden Sie unter Ihren Monitor bedienen.

## Qualität des LCD-Monitors und Pixelrichtlinie

Bei der Herstellung eines LCD-Monitors kommt es nicht selten vor, dass ein oder mehrere Pixel einen unveränderlichen Zustand einnehmen; dies sieht man kaum und wirkt sich nicht auf Qualität oder Nutzbarkeit des Anzeigegerätes aus. Weitere Informationen zur Qualitäts- und Pixelrichtlinie von Dell-Monitoren finden Sie unter www.dell.com/pixelguidelines.

## Ergonomie

- ACHTUNG: Unsachgemäße oder längere Nutzung der Tastatur kann zu Verletzungen führen.
- ACHTUNG: Längere Betrachtung des Monitors kann die Augen überlasten.

Beachten Sie für Komfort und Effizienz die folgenden Richtlinien bei der Einrichtung und Verwendung Ihrer Workstation:

- Positionieren Sie Ihren Computer so, dass sich Monitor und Tastatur beim Arbeiten direkt vor Ihnen befinden. Es gibt spezielle Ablagen, damit Sie Ihre Tastatur richtig positionieren können.
- Folgende Tipps helfen Ihnen, das Risiko von Augenbelastung und Hals-, Arm-, Rücken- und Schulterschmerzen durch lange Bildschirmarbeit zu reduzieren:
  - 1. Stellen Sie den Bildschirm 50 cm bis 70 cm von Ihren Augen entfernt auf.
  - 2. Blinzeln Sie zum Anfeuchten Ihrer Augen regelmäßig oder feuchten Sie Ihre Augen nach längerer Bildschirmnutzung mit Wasser an.
  - 3. Machen Sie alle zwei Stunden regelmäßig 20 Minuten Pause.
  - 4. Schauen Sie während der Pausen von Ihrem Monitor weg und fokussieren Sie mindestens 20 Sekunden lang einen 6 Meter (20 Fuß) entfernten Gegenstand.
  - 5. Führen Sie während der Pausen zur Entspannung von Hals, Armen, Rücken und Schultern Dehnübungen durch.
- Achten Sie darauf, dass sich der Bildschirm auf oder leicht unterhalb der Augenhöhe befindet, wenn Sie vor dem Monitor sitzen.
- Passen Sie die Neigung des Monitors sowie Kontrast und Helligkeit an.
- Passen Sie die Umgebungsbeleuchtung (Deckenleuchten, Tischleuchten und Vorhänge oder Jalousien bei nahegelegenen Fenstern) so an, dass Reflexionen und Blendlicht am Bildschirm reduziert werden.
- · Verwenden Sie einen Stuhl, der den unteren Rücken zuverlässig stützt.
- Halten Sie die Unterarme horizontal und Ihre Handgelenke in einer neutralen, bequemen Position, während Sie Tastatur und/oder Maus benutzen.
- Lassen Sie immer Platz, um Ihre Hände auszuruhen, wenn Sie Tastatur und/oder Maus benutzen.
- · Lassen Sie Ihre Oberarme an beiden Seiten natürlich herabhängen.
- Stellen Sie sicher, dass Ihre Füße flach auf dem Boden aufliegen.

| 1               |      |
|-----------------|------|
| (Þ              | ELL) |
| $\overline{\ }$ |      |

- Stellen Sie beim Sitzen sicher, dass das Gewicht Ihrer Beine auf Ihren Füße und nicht auf dem vorderen Bereich Ihres Stuhls ruht. Passen Sie die Stuhlhöhe an oder nutzen Sie eine Fußstütze, falls dies zur Wahrung einer angemessenen Haltung erforderlich ist.
- Lassen Sie Ihre Arbeitsaktivitäten variieren. Versuchen Sie, Ihre Arbeit so zu organisieren, dass Sie nicht längere Zeit sitzen oder arbeiten müssen. Versuchen Sie, regelmäßig aufzustehen und umherzulaufen.
- Halten Sie den Bereich unter Ihrem Tisch frei von Hindernissen und Kabeln, die beim bequemen Sitzen stören oder eine Stolpergefahr darstellen könnten.

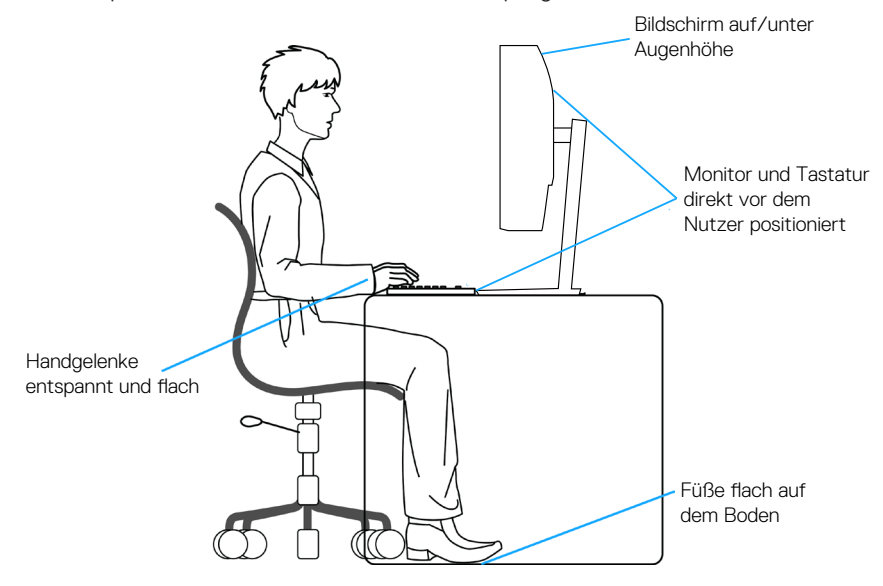

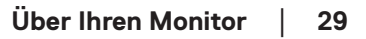

DEL

## Ihr Display handhaben und transportieren

Achten Sie beim Anheben oder Transportieren des Monitors auf eine sorgfältige Handhabung, beachten Sie folgende Richtlinien:

- Schalten Sie Ihren Computer und den Monitor aus, bevor Sie den Monitor transportieren oder anheben.
- Trennen Sie alle Kabel vom Monitor.
- Platzieren Sie den Monitor mit dem Originalverpackungsmaterial im ursprünglichen Karton.
- Halten Sie den Monitor beim Anheben und Transportieren am unteren Rand und an der Seite sicher fest, ohne übermäßigen Druck anzuwenden.

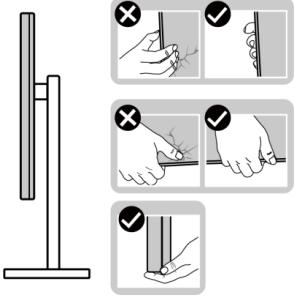

 Achten Sie beim Anheben oder Transportieren des Monitors darauf, dass der Bildschirm von Ihnen weg zeigt. Drücken Sie zur Vermeidung von Kratzern oder Schäden nicht auf die Anzeigefläche.

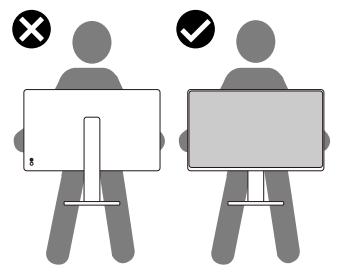

- · Vermeiden Sie beim Transport des Monitors plötzliche Stöße oder Vibrationen.
- Drehen Sie den Monitor beim Anheben oder Transportieren nicht verkehrt herum, während Sie ihn am Ständer oder Standfuß halten. Andernfalls können Schäden am Monitor oder Verletzungen auftreten.

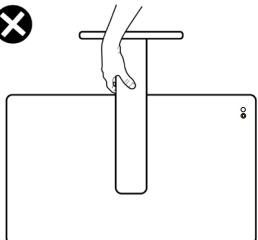

DEL

## Wartungsanweisungen

## Ihren Monitor reinigen

- MARNUNG: Ziehen Sie die Netzleitung von der Steckdose ab, bevor Sie den Monitor reinigen.
- ∧ ACHTUNG: Lesen und beachten Sie vor dem Reinigen des Monitors die Sicherheitshinweise.

Beachten Sie für ein bewährtes Vorgehen beim Auspacken, Reinigen oder Handhaben Ihres Monitors die nachstehend aufgelisteten Anweisungen:

- Reinigen Sie Ständerbaugruppe, Bildschirm und Gehäuse Ihres Dell-Monitors mit einem leicht mit Wasser angefeuchteten Tuch. Verwenden Sie bei Verfügbarkeit ein Bildschirmreinigungstuch oder eine für Dell-Monitore geeignete Lösung.
- Stellen Sie nach Reinigung der Tischfläche sicher, dass er vollständig getrocknet und frei von Feuchtigkeit und Reinigungsmitteln ist, bevor Sie Ihren Dell-Monitor daraufstellen.
- ACHTUNG: Verwenden Sie keine Reiniger oder andere Chemikalien, wie Benzin, Verdünner, Ammoniak, Scheuerreiniger oder Druckluft.
- ∧ ACHTUNG: Die Verwendung von Reinigungschemikalien kann das Aussehen des Monitors verändern, bspw. Farben verblassen lassen, einen milchigen Film am Monitor hinterlassen, Verformungen, ungleichmäßige dunkle Schatten und ein Ablösen der Bildschirmoberfläche verursachen.
- MARNUNG: Sprühen Sie eine Reinigungslösung sowie Wasser niemals direkt auf den Monitor. Andernfalls können sich Flüssigkeiten an der Unterseite des Bildschirms ansammeln und die Elektronik korrodieren, was dauerhafte Schäden zur Folge hat. Tragen Sie die Reinigungslösung oder Wasser stattdessen auf ein weiches Tuch ab und reinigen Sie anschließend den Monitor.
- HINWEIS: Monitorschäden aufgrund unsachgemäßer Reinigungsverfahren und der Verwendung von Benzin, Verdünner, Ammoniak, Scheuerreinigern, Alkohol, Druckluft oder anderen Reinigern jeglicher Art gelten als vom Kunden induzierte Schäden (Customer Induced Damage, CID). CID fällt nicht unter die standardmäßige Dell-Garantie.
  - · Sollten Sie beim Auspacken Ihres Monitors ein weißes Pulver bemerken, wischen Sie es mit einem Tuch weg.
  - · Gehen Sie sorgsam mit Ihrem Monitor um, da Kratzer und weiße Schrammen bei einem dunkelfarbigen Monitor stärker auffallen als bei einem hellen.

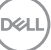

 Verwenden Sie zur Beibehaltung einer optimalen Bildqualität einen dynamisch wechselnden Bildschirmschoner an Ihrem Monitor und schalten Sie Ihren Monitor aus, wenn er nicht benutzt wird.

## Ihren Monitor einrichten

## Ständer anbringen

HINWEIS: Der Ständer ist bei Auslieferung nicht werkseitig installiert.

HINWEIS: Die folgenden Anweisungen gelten nur für den mit Ihrem Monitor gelieferten Ständer. Wenn Sie einen von einer anderen Quelle erworbenen Ständer anbringen, befolgen Sie die Einrichtungsanweisungen im Lieferumfang des Ständers.

So bringen Sie den Monitorständer an:

- 1. Entfernen Sie die VESA-Abdeckung, den Ständer und die Basis aus dem Verpackungspolster.
- 2. Richten Sie die Basis am Ständer aus und bringen Sie sie an.
- 3. Öffnen Sie den Schraubengriff an der Unterseite des Standfußes und drehen Sie ihn zur Fixierung der Ständerbaugruppe im Uhrzeigersinn.
- 4. Schließen Sie den Schraubengriff.

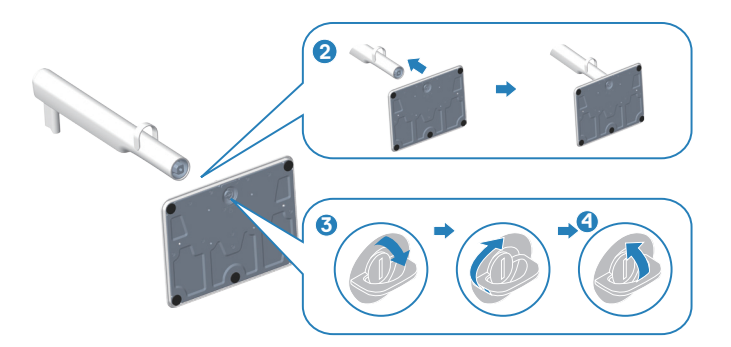

- 5. Richten Sie die VESA-Abdeckung am Ständer aus und bringen Sie sie an.
- 6. Stellen Sie sicher, dass die VESA-Platte nach hinten geneigt ist, damit sie für einfaches Festziehen bündig mit der Rändelschraube ist.
- 7. Öffnen Sie den Schraubengriff an der Vorderseite der VESA-Abdeckung und drehen Sie ihn zur Fixierung der Scharnierbaugruppe im Uhrzeigersinn.

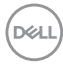

8. Schließen Sie den Schraubengriff.

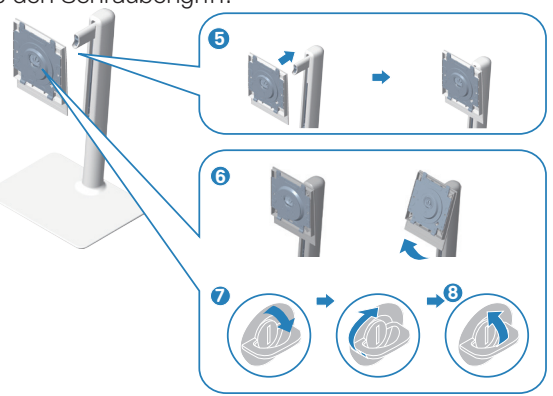

9. Öffnen Sie die Schutzabdeckung am Monitor, um auf den VESA-Steckplatz am Monitor zuzugreifen.

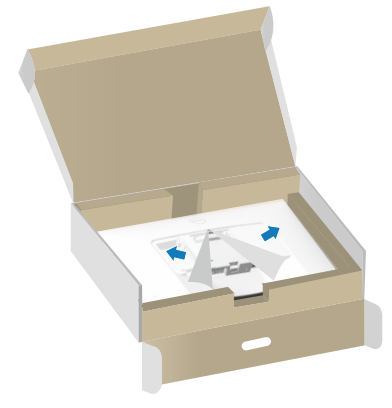

10. Schieben Sie die Riegel am Ständer in die Schlitze an der rückseitigen Abdeckung des Monitors und drücken Sie die Ständerbaugruppe zum Einrasten nach unten.

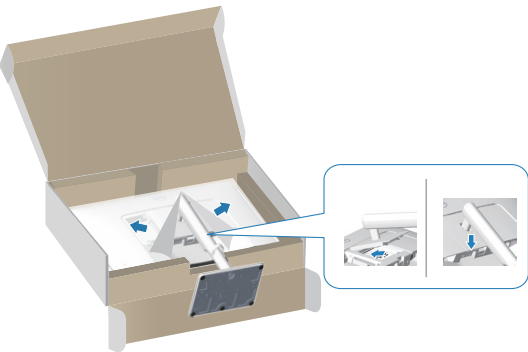

11. Halten Sie den Ständer fest mit beiden Händen und heben Sie den Monitor vorsichtig an, platzieren Sie ihn dann auf einem flachen Untergrund.

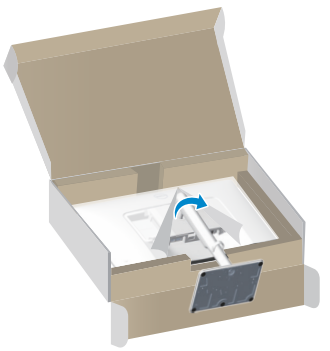

12. Entfernen Sie die Abdeckung vom Monitor.

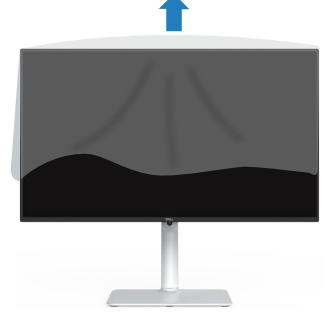

## Neigen, schwenken und Höhe verstellen

HINWEIS: Diese Werte gelten für den mit Ihrem Monitor gelieferten Ständer. Beachten Sie zum Aufstellen mit einem anderen Ständer die Dokumentation zum Ständer.

#### Neigen, schwenken

Mit dem integrierten Monitorständer können Sie den Monitor auf einen komfortablen Betrachtungswinkel einstellen (neigen und drehen).

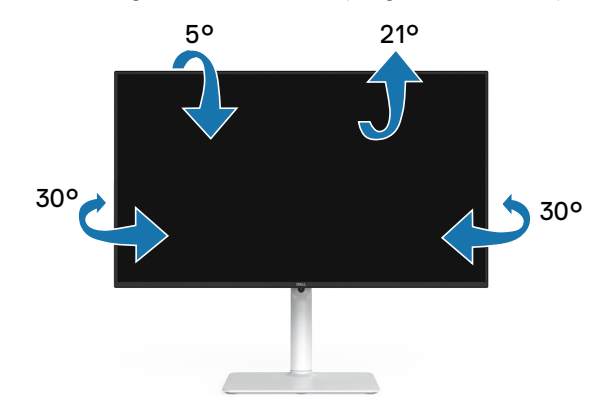

HINWEIS: Der Ständer ist bei Werksauslieferung nicht am Monitor angebracht.

#### Höhenverstellbar

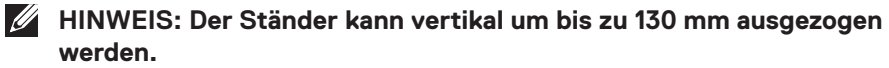

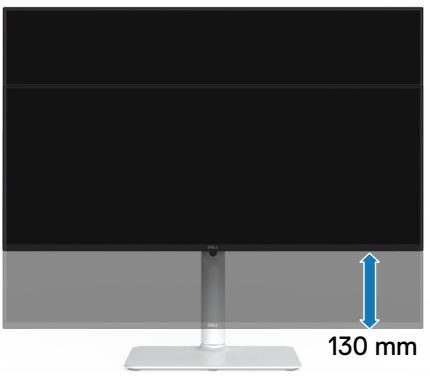

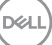

#### Monitor drehen

Bevor Sie den Monitor drehen, sollten Sie ihn vertikal vollständig ausziehen (Höhenverstellbar) und bis zum maximalen Winkel neigen, damit die Unterkante des Monitors nicht anstößt.

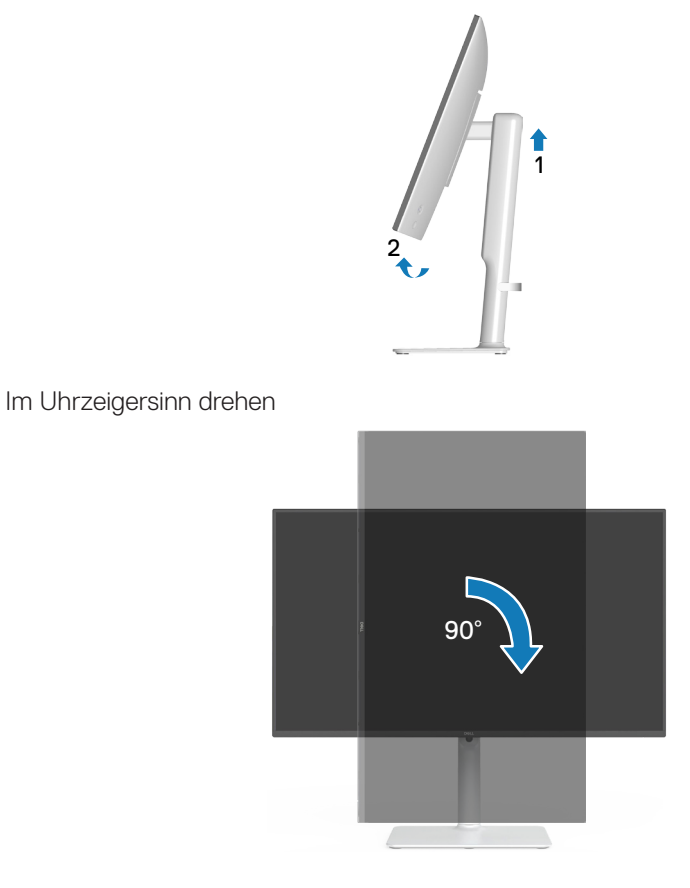

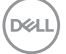
Gegen den Uhrzeigersinn drehen

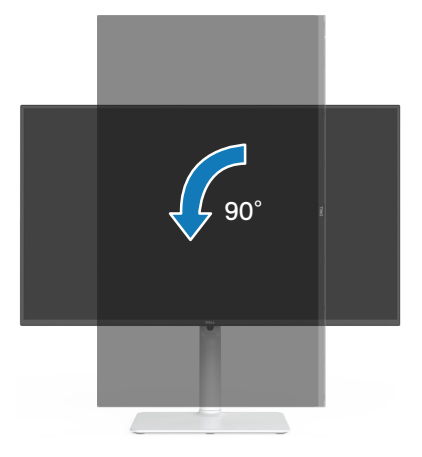

- HINWEIS: Zur Nutzung der Rotationsfunktion (Quer- versus Hochformat) mit Ihrem Dell-Computer benötigen Sie einen aktualisierten Grafikkartentreiber, der nicht mit diesem Monitor geliefert wird. Bitte laden Sie sich diesen Grafiktreiber unter www.dell.com/support herunter (im Download-Bereich für Videotreiber, aktuelle Treiberaktualisierungen).
- HINWEIS: Im Hochformat kann sich die Leistung bei grafikintensiven Applikationen (3D-Spielen usw.) verschlechtern.

DEL

# Ihren Monitor anschließen

- MARNUNG: Befolgen Sie die Sicherheitshinweise, bevor Sie eines der Verfahren in diesem Abschnitt beginnen.
- HINWEIS: Dell-Monitore sind auf optimalen Betrieb mit von Dell gelieferten Eingangskabeln ausgelegt. Dell kann Videoqualität und Leistung nicht garantieren, wenn keine Dell-Kabel verwendet werden.
- HINWEIS: Führen Sie die Kabel durch die Kabelverwaltungsführung, bevor Sie sie anschließen.
- HINWEIS: Schließen Sie nicht alle Kabel gleichzeitig am Computer an.
- HINWEIS: Die Bilder dienen nur der Veranschaulichung. Das Aussehen des Computers kann abweichen.

So schließen Sie Ihren Monitor an den Computer an:

- 1. Schalten Sie Ihren Computer aus und ziehen Sie die Netzleitung ab.
- 2. Verbinden Sie Ihren Monitor über ein DisplayPort-Kabel oder ein HDMI-Kabel mit dem Computer.

#### HDMI-Kabel anschließen

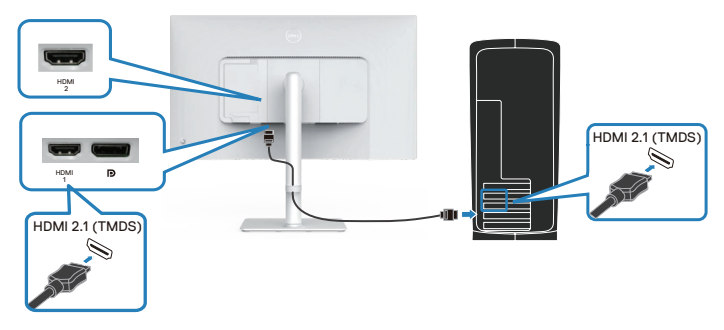

#### DisplayPort-1.2-Kabel anschließen (optional)

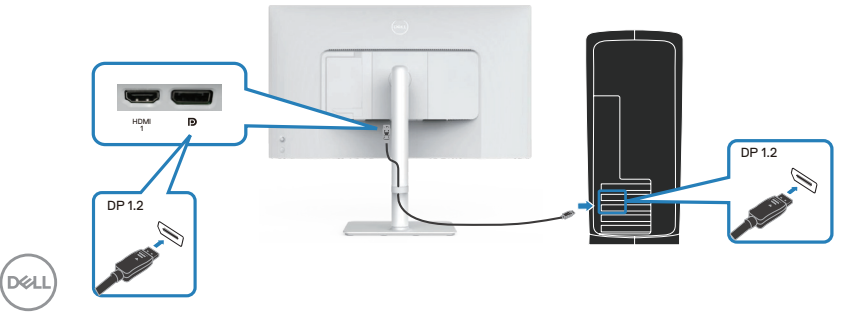

3. Zum Anschließen des Netzkabels an Monitor und Steckdose.

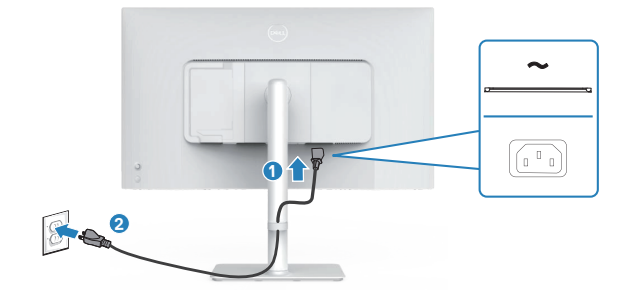

#### Kabel verlegen

A WARNUNG: Platzieren Sie den Monitor auf einem flachen, sauberen und weichen Untergrund, damit der Bildschirm nicht verkratzt wird. Sie können die EPE-Schaumstoffabdeckung als Schutzdecke verwenden.

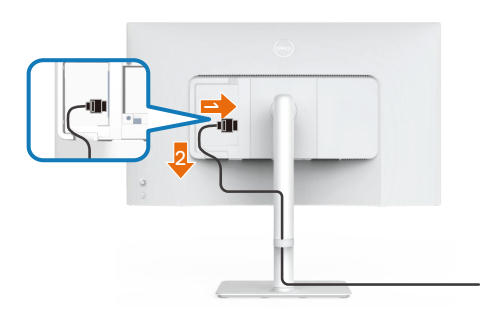

#### Breiten Sie die Monitorschutzdecke auf einem flachen Untergrund aus.

- · Legen Sie den Monitor mit der Bildschirmseite nach unten darauf.
- · So verlegen Sie die Kabel:
  - 1. Stecken Sie das HDMI-Kabel in den HDMI-Anschluss (siehe Ihren Monitor anschließen).
  - 2. Stecken Sie das HDMI-Kabel wie oben gezeigt unter den Haltehebel und organisieren Sie ihn.

# Seitliche I/O-Abdeckung anbringen

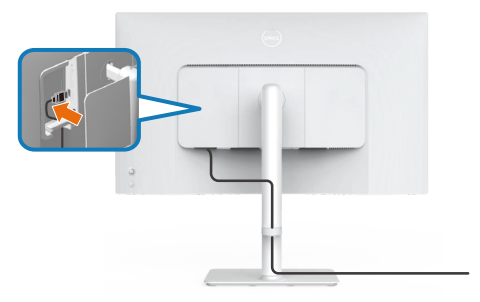

So bringen Sie die seitliche I/O-Abdeckung an:

- Richten Sie die Riegel an der seitlichen I/O-Abdeckung an den Schlitzen an der rückseitigen Abdeckung des Displays aus und bringen Sie sie an.
- · Drücken Sie die seitliche I/O-Abdeckung, damit sie einrastet.

# Kabel organisieren

Installieren Sie die Kabelverwaltungsführung.

Führen Sie die Kabel durch die Kabelverwaltungsführung am Ständer.

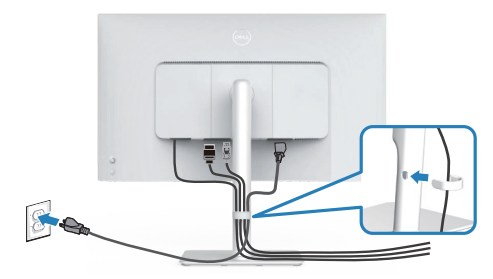

Nach Anschluss aller erforderlichen Kabel an Ihren Monitor und Computer (siehe Ihren Monitor anschließen zum Anschließen der Kabel) organisieren Sie alle Kabel, wie in der Abbildung gezeigt.

Wenn Ihr Kabel Ihren Computer nicht erreichen kann, können Sie es direkt mit dem Computer verbinden, ohne es durch die Kabelverwaltungsführung am Monitorständer führen zu müssen.

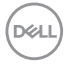

# Monitor einschalten

Drücken Sie die Ein-/Austaste zum Einschalten des Monitors.

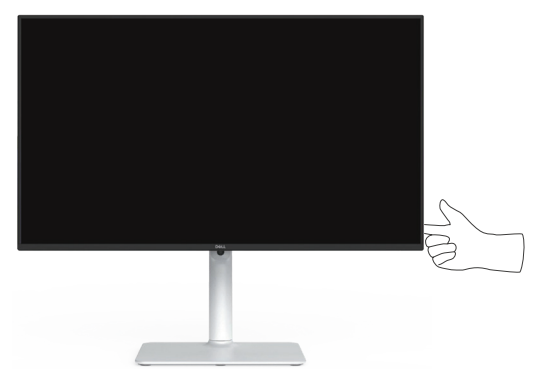

# Ihren Monitor mit einem Kensington-Schloss sichern (optional)

Der Steckplatz des Sicherheitsschlosses befindet sich an der Unterseite des Monitors. (siehe Schlitz für Sicherheitsschloss). Sichern Sie Ihren Monitor über das Kensington-Sicherheitsschloss an einem Tisch.

Weitere Informationen zur Nutzung des Kensington-Schlosses (separat erhältlich) finden Sie in der mit dem Schloss gelieferten Dokumentation.

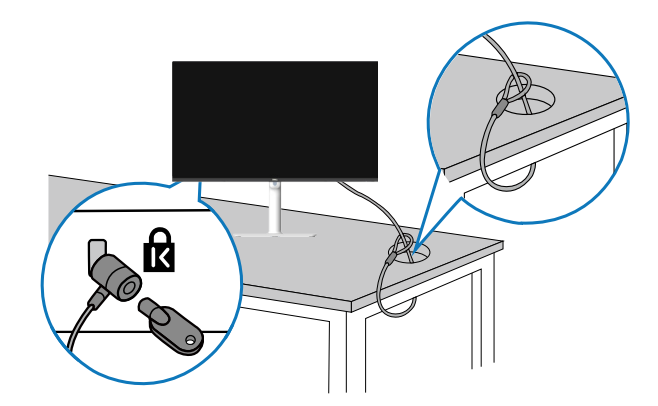

HINWEIS: Das Bild dient nur der Veranschaulichung. Das Aussehen des Schlosses kann abweichen.

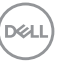

# Monitorständer abnehmen

- HINWEIS: Achten Sie darauf, den Monitor auf einen weichen Untergrund zu legen und sorgfältig zu handhaben, damit der LCD-Bildschirm beim Entfernen des Ständers nicht verkratzt.
- HINWEIS: Die folgenden Schritte gelten für die Entfernung des mit Ihrem Monitor gelieferten Ständers. Wenn Sie einen von einer anderen Quelle erworbenen Ständer entfernen, befolgen Sie die Einrichtungsanweisungen im Lieferumfang des Ständers.

So entfernen Sie den Ständer:

1. Legen Sie den Monitor auf ein weiches Tuch oder Polster auf einem stabilen, flachen Tisch.

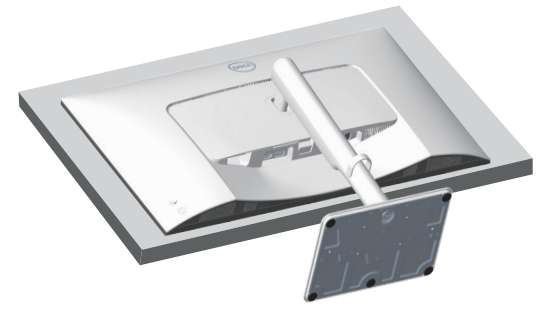

2. Halten Sie die Ständer-Freigabetaste an der Rückseite des Displays gedrückt.

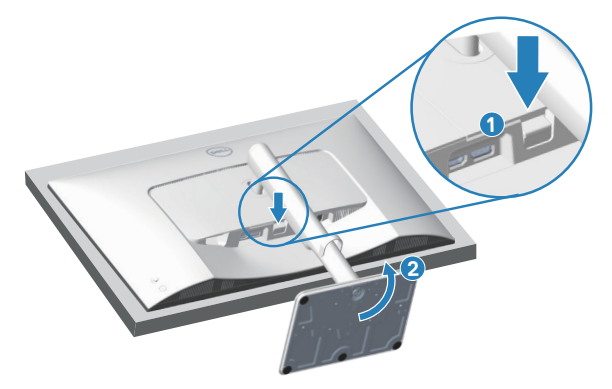

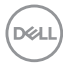

3. Heben Sie die Ständerbaugruppe an und vom Monitor weg.

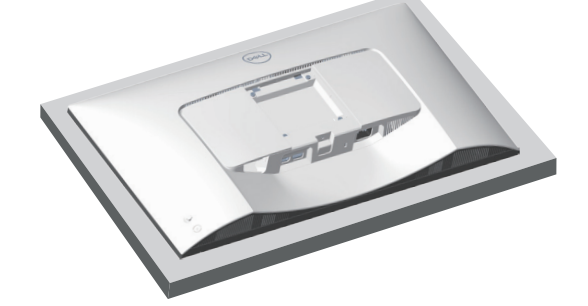

# VESA-Wandmontage (optional)

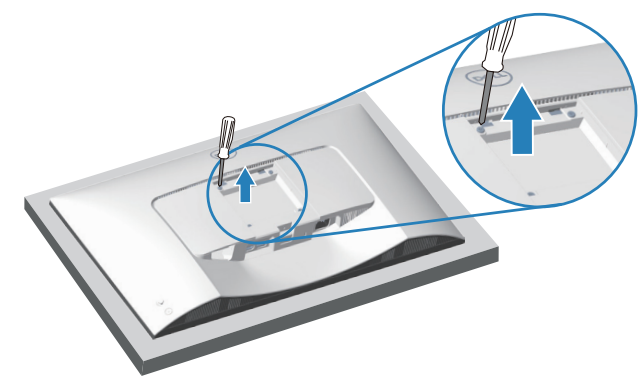

(Schraubengröße: M4 x 10 mm).

Beachten Sie die mit dem VESA-kompatiblen Wandmontageset gelieferte Dokumentation.

- 1. Legen Sie den Monitor an der Tischkante auf ein weiches Tuch oder Polster.
- 2. Entfernen Sie den Monitorständer. Siehe Monitorständer abnehmen.
- 3. Entfernen Sie die vier Schrauben, die die rückseitige Abdeckung am Monitor halten.
- 4. Befestigen Sie die Montagehalterung vom Wandmontageset am Monitor.
- 5. Beachten Sie beim Montieren des Monitors an der Wand die mit dem Wandmontageset gelieferte Dokumentation.

HINWEIS: Nur zur Verwendung mit einer UL- oder CSA- oder GSgelisteten Wandhalterung mit einer Belastbarkeit oder Traglast von mindestens 17,96 kg (39,6 lb).

Dell

# Ihren Monitor bedienen

# Monitor einschalten

Drücken Sie die Ein-/Austaste zum Einschalten des Monitors.

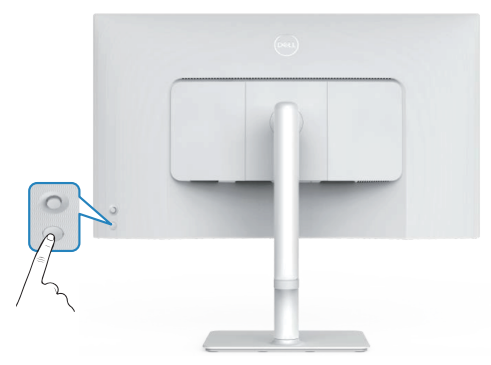

# Joystick-Taste nutzen

Verwenden Sie den Joystick an der Rückseite des Monitors zur Anpassung der Monitoreinstellungen.

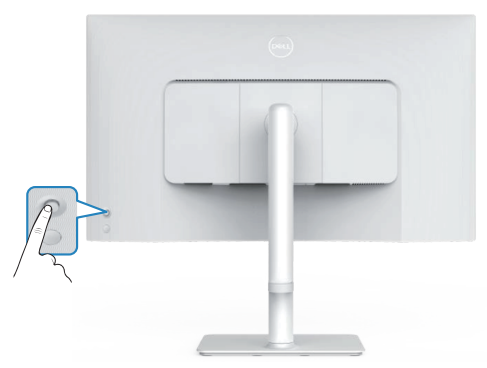

- 1. Drücken Sie zum Einblenden des Bildschirmmenüs die Joystick-Taste.
- 2. Bewegen Sie den Joystick zum Umschalten zwischen Optionen nach oben/ unten/links/rechts.
- 3. Drücken Sie zum Bestätigen der Auswahl erneut den Joystick.

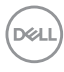

# Joystick verwenden

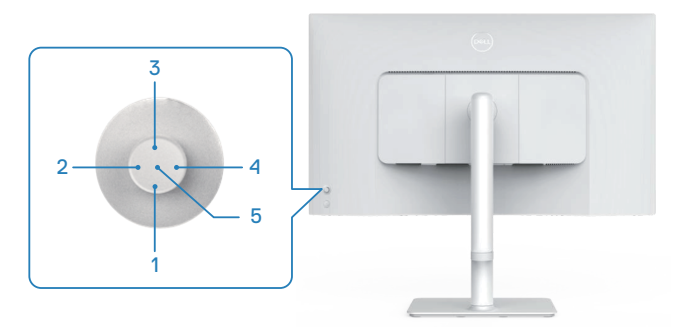

#### Funktionen der Direkttaste

Folgende Tabelle beschreibt die Joystick-Steuerung:

|   | Joystick-Steuerung                       | Beschreibung                                                                                         |
|---|------------------------------------------|----------------------------------------------------------------------------------------------------|
| 1 | ⊖<br>Direkttaste 1⁄<br>Helligkeit        | Zum Zugreifen auf den Einstellregler der Helligkeit.<br>Zum Verringern um eine Stufe erneut drücken. |
| 2 | Direkttaste 2/<br>Audioprofile           | Zur Auswahl eines bevorzugten Audiomodus aus der<br>Liste Audioprofile.                              |
| 3 | Oirekttaste 3/<br>Helligkeit             | Zum Zugreifen auf den Einstellregler der Helligkeit.<br>Zum Verringern um eine Stufe erneut drücken. |
| 4 | <b>⊘</b><br>Direkttaste 4/<br>Lautstärke | Zum Zugreifen auf den Einstellregler der Lautstärke.                                                 |
| 5 |                                          | Zum Aufrufen des Menü-Startprogramms.                                                                |
|   | Menu-Startprogramm                       |                                                                                                    |

DELL

# Bildschirmmenü (OSD) verwenden

#### Menü-Startprogramm aufrufen

Wenn Sie den Joystick verwenden, erscheint das Menü-Startprogramm. Dadurch können Sie auf das OSD-Hauptmenü und Schnellfunktionen zugreifen.

Bewegen Sie den Joystick zur Auswahl einer Funktion.

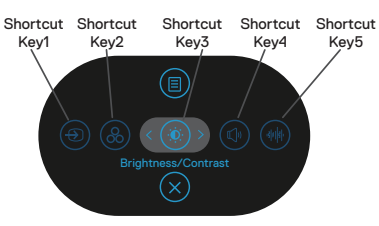

Die folgende Tabelle beschreibt die Funktionen des Menü-Startprogrammes:

|   | Joystick                             | Beschreibung                                                                                                    |
|---|--------------------------------------|----------------------------------------------------------------------------------------------------|
| 1 | ⊕<br>Direkttaste∕                    | Zur Auswahl einer Eingangsquelle aus der Liste<br>der Videosignale, die mit Ihrem Monitor verbunden<br>werden können. |
|   | Eingabe-Quelle                       |                                                                                                    |
| 2 | 8                                    | Zur Auswahl eines bevorzugten Farbmodus aus der<br>Liste der Farbvoreinstellungen.                                    |
|   | Direkttaste/<br>Farbvoreinstellungen | Ŭ                                                                                                    |
| 3 | ۲                                    | Zum Zugreifen auf die Einstellregler von Helligkeit<br>und Kontrast                                                   |
|   | Direkttaste/<br>Helligkeit/Kontrast  |                                                                                                    |
| 4 |                                      | Zum Zugreifen auf den Einstellregler der Lautstärke.                                                                  |
|   | Direkttaste/<br>Lautstärke           |                                                                                                    |
| 5 | )<br>Direkttaste/                    | Zur Auswahl eines bevorzugten Audiomodus aus der<br>Liste Audioprofile.                                               |
|   | Audioprofile                         |                                                                                                    |
| 6 |                                      | Zum Einblenden des OSD-Hauptmenüs. Siehe Ihren<br>Monitor bedienen.                                                   |
|   | Menü                                 | · · · · · · · · · · · · · · · · · · ·                                                                                 |

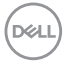

#### Navigationstasten verwenden

Bewegen Sie bei eingeblendetem OSD-Hauptmenü zum Navigieren der Einstellungen den Joystick, befolgen Sie die unter dem OSD angezeigten Navigationstasten.

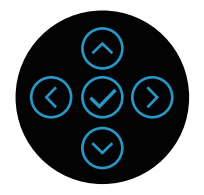

|   | Joystick          | Beschreibung                                            |
|---|-------------------|---------------------------------------------------------|
| 1 | $\bigcirc$        | Verwenden Sie 🛇 zur Anpassung (Erhöhung) der Elemente   |
|   | Aufwärts          | im Bildschirmmenü.                                      |
| 2 | $\odot$           | Verwenden Sie $igodot$ zur Anpassung (Verringerung) der |
|   | Abwärts           | Elemente im Bildschirmmenü.                             |
| 3 | $\langle \rangle$ | Bei der obersten Menüebene können Sie mit $\odot$ das   |
|   | Links             | Bildschirmmenü verlassen/schließen.                     |
| 4 | $\bigcirc$        | Bei allen anderen Ebenen mit Ausnahme der obersten      |
|   | Rechts            | gelangen Sie mit 🕑 zur nächsten Ebene.                  |
| 5 | $\oslash$         | Drücken Sie zum Bestätigen Ihrer Auswahl den Joystick.  |
|   | OK                |                                                         |

#### Menüsvstem aufrufen

HINWEIS: Wenn Sie Einstellungen ändern und dann mit einem anderen Menü fortfahren oder das OSD-Menü beenden, speichert der Monitor automatisch diese Änderungen. Die Änderungen werden auch gespeichert, wenn Sie Einstellungen ändern und dann so lange warten, bis sich das OSD-Menü ausblendet.

1. Wählen Sie zum Einblenden des Bildschirmmenüs und zum Anzeigen des

Hauptmenüs das <sup>(III)</sup> -Symbol.

| _ | (Sil) | 27 Monitor        |            |  |
|---|-------|-------------------|------------|--|
|   |       |                   |            |  |
|   | Ð     | Eingabe-Quelle    |            |  |
|   | \$    | Farbe             |            |  |
|   | Ţ     | Display           |            |  |
|   | ¢)    | Audio             |            |  |
|   |       | Menü              |            |  |
|   | ☆     | Individualisieren |            |  |
|   | H     | Weiteres          |            |  |
|   |       | More Information  | 75% < Been |  |
|   |       |                   |            |  |

- 2. Bewegen Sie den Joystick zur Navigation zwischen den Menüoptionen in Richtung  $\odot$  oder  $\odot$ . Beim Wechseln zwischen den Funktionen wird die jeweils ausgewählte Funktion hervorgehoben.
- 3. Bewegen Sie den Joystick zum Aktivieren der hervorgehobenen Option in Richtung  $\odot$  oder  $\oslash$ .
- HINWEIS: Die Richtungstasten (und die OK-Taste) können je nach ausgewähltem Menü unterschiedlich angezeigt werden. Treffen Sie mit den verfügbaren Tasten Ihre Auswahl.
- 4. Wählen Sie mit der Taste  $\bigcirc$  und  $\bigcirc$  den gewünschten Parameter aus.
- 5. Drücken Sie  $^{\odot}$ , verwenden Sie dann entsprechend den Anzeigen im Menü zur Änderung der Einstellungen  $\odot$  und  $\odot$ .
- 6. Wählen Sie zur Rückkehr zum Hauptmenü ③.

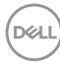

| Symbol       | Menü und<br>Untermenüs  | Beschreibung                                                                                                    |
|--------------|-------------------------|----------------------------------------------------------------------------------------------------|
| - <b>İ</b> İ | Helligkeit/<br>Kontrast | Verwenden Sie diese Menüfunktion zur<br>Anpassung von <b>Helligkeit</b> und <b>Kontrast</b> .                                                  |
| _            | Helligkeit              | Die Helligkeit passt die Luminanz der<br>Hintergrundbeleuchtung zwischen 0 und 100<br>an.                                                      |
|              |                         | Bewegen Sie den Joystick zum Erhöhen der<br>Helligkeit 🔿.                                                                                      |
|              |                         | Bewegen Sie den Joystick zum Verringern der<br>Helligkeit ♡.                                                                                   |
| _            | Kontrast                | Passen Sie zuerst die Helligkeit an; stellen<br>Sie den Kontrast dann nur ein, wenn weitere<br>Anpassungen erforderlich sind.                  |
|              |                         | Bewegen Sie den Joystick zum Erhöhen des<br>Kontrasts ⊘.                                                                                       |
|              |                         | Bewegen Sie den Joystick zum Verringern des Kontrasts (zwischen 0 und 100) $\Theta$ .                                                          |
|              |                         | Die <b>Kontrast</b> -Funktion passt den Grad der<br>Abweichung zwischen dunklen und hellen<br>Bereichen auf dem Monitorbildschirm<br>anpassen. |

| Symbol | Menü und<br>Untermenüs | Beschreibung                                                                                                    |  |  |
|--------|------------------------|----------------------------------------------------------------------------------------------------|--|--|
| Ð      | Eingabe-Quelle         | Wählen Sie mit dem <b>Eingabe-Quelle</b> -Menü<br>zwischen den unterschiedlichen Videosignaler<br>aus, die möglicherweise an Ihren Monitor<br>angeschlossen sind.                                                                                                    |  |  |
|        |                        | If Market       · (D*)         If Instance       · (D*)         If Instance       · (D*)         Instance       · (D*)         Instance       · (D*)         Instance       · (D*)         Instance       · (D*)         Instance       · (D*) |  |  |
| _      |                        |                                                                                                    |  |  |
|        | DP                     | Wählen Sie den <b>DP</b> -Eingang, wenn Sie den<br>DP- (DisplayPort) Anschluss verwenden.<br>Drücken Sie zum Bestätigen der Auswahl den<br>Joystick.                                                                                                    |  |  |
|        | HDMI 1                 | Wählen Sie den <b>HDMI 1</b> -Eingang, wenn Sie<br>den HDMI- 1-Anschluss verwenden. Drücken<br>Sie zum Bestätigen der Auswahl den Joystick.                                                                                                    |  |  |
| _      | HDMI 2                 | Wählen Sie den <b>HDMI 2</b> -Eingang, wenn Sie<br>den HDMI- 2-Anschluss verwenden. Drücken<br>Sie zum Bestätigen der Auswahl den Joystick.                                                                                                    |  |  |
| _      | Eingänge<br>umbenennen | Ermöglicht Ihnen die Festlegung eines<br>voreingestellten Eingangsnamens für<br>die ausgewählte Eingangsquelle. Die<br>voreingestellten Optionen sind <b>PC, PC 1,</b><br><b>PC2, Laptop, Laptop 1</b> und <b>Laptop 2</b> . Die<br>Standardeinstellung ist <b>Aus</b> .                                                                                                    |  |  |
|        |                        | HINWEIS: Dies gilt nicht für<br>die in Warnmeldungen und<br>bei Info Anzeigen angezeigten<br>Eingangsnamen.                                                                                                    |  |  |
|        | Autom. wählen          | Schaltet die Funktion ein, damit der<br>Monitor automatisch nach verfügbaren<br>Eingangsquellen suchen kann. Drücken Sie<br>zum Bestätigen der Auswahl den Joystick.                                                                                                    |  |  |
| Dell   |                        |                                                                                                    |  |  |

50 | Ihren Monitor bedienen

| Symbol | Menü und<br>Untermenüs                | Beschreibung                                                                                                    |
|--------|---------------------------------------|----------------------------------------------------------------------------------------------------|
|        | Options for DP/<br>HDMI (Optionen für | Ermöglicht Ihnen die Einstellung von <b>Autom.</b><br>wählen für DP/HDMI:                                                                              |
|        | DP/HDMI)                              | • Abfrage für mehr. Eingänge: Zeigt immer<br>die Meldung "Zum DP-/HDMI-Eingang<br>wechseln", damit Sie wählen können, ob ein<br>Wechsel erfolgen soll. |
|        |                                       | • Always Switch (Immer umschalten):<br>Wechselt immer zum DP-/HDMI-<br>Videoeingang (ohne zu fragen), wenn das<br>DP-/HDMI-Kabel angeschlossen ist.    |
|        |                                       | <ul> <li>Aus: Wechselt niemals automatisch zum<br/>DP-/HDMI-Videoeingang, wenn das DP-/<br/>HDMI-Kabel angeschlossen ist.</li> </ul>                   |
|        |                                       | Drücken Sie zum Bestätigen der Auswahl den<br>Joystick.                                                                                                |
|        |                                       | HINWEIS: Die Option ist nur<br>verfügbar, wenn Autom. wählen<br>eingeschaltet ist.                                                                     |
|        | Eingabe-Quelle<br>zurücks.            | Setzt alle Einstellungen im <b>Eingabe-Quelle</b> -<br>Menü auf den werkseitigen Standard zurück.                                                      |
| 6      | Farbe                                 | Passt den Farbeinstellungsmodus an.                                                                                                    |

(Dell

| Symbol | Menü und<br>Untermenüs                  | Beschreibung                                                                                                    |                                                             |                                                 |
|--------|-----------------------------------------|----------------------------------------------------------------------------------------------------|-------------------------------------------------------------|-------------------------------------------------|
|        | Color Presets<br>(Farbvoreinstellungen) | Ermöglicht Ihnen die Auswahl aus der I<br>voreingestellter Farbmodi. Drücken Sie<br>Bestätigen der Auswahl den Joystick.                                                                                                    |                                                             | hl aus der Liste<br>rücken Sie zum<br>Joystick. |
|        |                                         | Image: 27 Montes       Image: Helpine/Southant       Image: Souther Souther       Image: Souther Souther Souther       Image: Souther Souther | Color Presets<br>Eingangsfarhformst<br>Farbton<br>Sättigung | v Otandard<br>Film<br>FPS<br>RTS                |

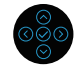

- Standard: L\u00e4dt die Standardfarbeinstellungen des Monitors. Dies ist der voreingestellte Standardmodus.
- Film: Lädt Farbeinstellungen, die für Filme am geeignetsten sind.
- **FPS**: Lädt Farbeinstellungen, die sich für Egoshooter eignen.
- **RTS**: Lädt Farbeinstellungen, die sich für Echtzeitstrategiespiele eignen.
- **RPG**: Lädt Farbeinstellungen, die sich für Rollenspiele eignen.
- Warm: Erhöht die Farbtemperatur. Der Bildschirm wirkt mit einem rötlichen/ gelblichen Farbton wärmer.
- Kühl: Präsentiert Farben bei höherer Farbtemperatur. Der Bildschirm wirkt mit einem bläulichen Farbton kühler.
- Benutzerfarbe: Ermöglicht Ihnen die manuelle Anpassung der Farbeinstellungen. Bewegen Sie den Joystick zur Anpassung von R/G/B-Farbwerten und erstellen Sie Ihren eigenen voreingestelltes Farbmodus.

DEL

| Symbol | Menü und<br>Untermenüs | Beschreibung                                                                                                    |  |
|--------|------------------------|----------------------------------------------------------------------------------------------------|--|
|        | Eingangsfarbformat     | <text><list-item><list-item></list-item></list-item></text>                                                                                                    |  |
|        | Farbton                | <ul> <li>Diese Funktion kann den Grün- oder Lilawert des Videobildes anpassen. Dies dient der Anpassung des gewünschten Hauttons.</li> <li>Passen Sie den Farbton mit   o oder   zwischen 0 und 100 an.</li> <li>Bewegen Sie den Joystick zum Erhöhen der Grünschattierung des Videobildes   o.</li> <li>Bewegen Sie den Joystick zum Erhöhen der Lilaschattierung des Videobildes   .</li> <li>Image: HINWEIS: Die Farbton-Einstellung steht nur zur Verfügung, wenn Film oder Spiel als Voreinstellungsmodus ausgewählt ist.</li> </ul> |  |

DEL

| Symbol | Menü und<br>Untermenüs       | Beschreibung                                                                                                    |
|--------|------------------------------|----------------------------------------------------------------------------------------------------|
|        | Sättigung                    | Diese Funktion kann die Farbsättigung<br>des Videobildes anpassen. Passen Sie die<br>Sättigung mit <sup>(</sup> ) oder <sup>(</sup> ) zwischen 0 und 100<br>an.<br>Bewegen Sie den Joystick zum Verstärken<br>einer farbenfrohen Darstellung des Videobildes<br><sup>(</sup> ). |
|        |                              | Bewegen Sie den Joystick zum Verstärken<br>einer monochromen Darstellung des<br>Videobildes ⊙.                                                                                                    |
|        |                              | HINWEIS: Die Sättigung-Einstellung<br>steht nur zur Verfügung, wenn Film<br>oder Spiel als Voreinstellungsmodus<br>ausgewählt ist.                                                                                                    |
|        | Farbe zurücks.               | Setzt die Farbeinstellungen Ihres Monitors auf<br>die werkseitigen Standardeinstellungen zurück.                                                                                                    |
| Ţ      | Display                      | Nutzt das Display zum Anpassen des Bildes.                                                                                                    |
|        | Längen-/<br>Seitenverhältnis | Stellt das Seitenverhältnis auf 16:9, 4:3, 5:4.<br>ein.                                                                                                    |
|        | Schärfe                      | Lässt das Bild weicher oder schärfer wirken.<br>Passen Sie die Schärfe von 0 bis 100 an, indem<br>Sie den Joystick ⊘ und ⊙ bewegen.                                                                                                    |
|        | Reaktionszeit                | Ermöglicht Ihnen die Einstellung von<br><b>Reaktionszeit</b> auf <b>Normal, Schnell</b> oder<br><b>Extrem</b> .                                                                                                    |

(D&LL

| Symbol | Menü und<br>Untermenüs | Beschreibung                                                                                                    |
|--------|------------------------|----------------------------------------------------------------------------------------------------|
|        | Anzeige<br>zurücks.    | Setzt die Anzeigeeinstellungen Ihres Monitors<br>auf die werkseitigen Standardeinstellungen<br>zurück.                                                                                           |
| Ĩ      | Audio                  | Nutzt das Display zum Anpassen des Audios.                                                                                                    |
|        | Lautstärke             | Lautstärke Passen Sie die Lautstärke des<br>Audioausgangs an.<br>Bewegen Sie den Joystick zum Erhöhen<br>der Lautstärke ⊘ und zum Verringern der<br>Lautstärke ⊙ (Minimum 0 %/Maximum<br>100 %). |
|        | Lautsprecher           | Ermöglicht Ihnen das Ein- oder Ausschalten der Lautsprecherfunktion.                                                                                                    |

| Symbol | Menü und<br>Untermenüs | Beschreibung                                                                                                    |
|--------|------------------------|----------------------------------------------------------------------------------------------------|
|        | Audioprofile           | Sur Anzeige verschiedener Audioprofile         eweitern.         Image: Strate Strate S                                 |
|        |                        | <ul> <li>Standard: Standardaudioeinstellung.</li> <li>Film: Zur Betrachtung beweglicher Bilder.</li> <li>Spiel: Zum Spielen.</li> <li>Musik: Zum Musikhören.</li> <li>Stimme: Zum Sprechen.</li> <li>Custom Audio (Benutzeraudio): Ermöglicht<br/>Ihnen die manuelle Anpassung des Tons.</li> <li>Bewegen Sie den Joystick zur Anpassung der<br/>Einstellung ⓒ und ⓒ.</li> </ul>                                                                                                    |
| -      | Audio zurücks.         | Setzt alle Audioeinstellungen auf die werkseitig voreingestellten Werte zurück.                                                                                                    |
|        | Menü                   | Wählen Sie diese Option, um OSD-<br>Einstellungen, wie OSD-Sprache, Dauer der<br>Menüeinblendung usw. anzupassen.         Image: State of the state of the state o |

(D&LL

| Symbol | Menü und<br>Untermenüs | Beschreibung                                                                                                    |  |  |
|--------|------------------------|----------------------------------------------------------------------------------------------------|--|--|
|        | Sprache                | Legt die Bildschirmanzeige auf eine der<br>folgenden acht Sprachen fest: <b>English,</b><br><b>Español, Français, Deutsch, Português</b><br>(Brasil), Русский, 简体中文 oder 日本語.                                                                                                    |  |  |
|        | Drehung                | Drücken Sie den Joystick zur Drehung des<br>OSD und des Bildschirms um 0/90/270 Grad.<br>Das Menü kann an die gedrehte Anzeige<br>angepasst werden.<br>Wählen Sie diese Option, um die Menü-<br>Transparenz durch Bewegen des Joysticks<br>nach oben oder unten zu ändern (Minimum 0,<br>Maximum 100).                                                                                                    |  |  |
|        | Transparenz            |                                                                                                    |  |  |
|        | Timer                  | OSD-Zeitüberschreitung: Stellen Sie ein, wie<br>lange das Bildschirmmenü nach Betätigung<br>einer Taste aktiv bleiben soll. Bewegen Sie<br>den Joystick zur Anpassung des Reglers in<br>1-Sekunden-Schritten zwischen 5 und 60.                                                                                                    |  |  |
| _      | Sperre                 | Kontrolliert den Benutzerzugriff auf<br>Einstellungen. Sie können eine der folgenden<br>Optionen wählen: <b>Menü Tasten</b> , <b>Ein-/</b><br>Austaste, <b>Menü + Ein/Aus Tasten</b> ,<br><b>Deaktiviert</b>                                                                                                    |  |  |
| _      | Menü zurücks.          | Setzt alle Einstellungen im <b>Menü</b> -Menü auf den werkseitigen Standard zurück.                                                                                                    |  |  |
|        | Individualisieren      | Wählen Sie diese Option zur Anpassung der<br>Personalisierungseinstellungen.                                                                                                    |  |  |
|        |                        | ■ Supple Stands     Unitativation 2     >     Construences       ● Forkan     Diministric 3     >     >     Holdpace/Informatic       ● Destruct     Diministric 4     >     >     Linkardskin       ● Markin     Diministric 4     >     >     Linkardskin       ● Markin     Diministric 4     >     >     Autoperfile       ● Markin     Diministric 7     >     Autoperfile       ● Markin     Diministric 7     >     Autoperfile       ● Markin     Diministric 7     >     Autoperfile       ● Markin     Markin     >     >     Autoperfile       ● Markin     Markin     >     >     Autoperfile       ● Markin     Markin     >     >     Autoperfile       ● Markin     Markin     >     >     Autoperfile       ● Markin     Markin     >     >     Autoperfile       ● Markin     Markin     >     >     Autoperfile       ● Markin     Markin     >      Autoperfile       ● Markin     ●           ● Markin     ● |  |  |

DEL

| Symbol | Menü und<br>Untermenüs        | Beschreibung                                                                                                    |  |
|--------|-------------------------------|----------------------------------------------------------------------------------------------------|--|
|        | Direkttaste 1                 | Ermöglicht Ihnen die Auswahl einer Funktion von <b>Color Presets (Farbvoreinstellungen)</b> ,                                                                                                    |  |
|        | Direkttaste 2                 | Heiligkeit/Kontrast, Eingabe-Quelle,<br>Längen-/ Seitenverhältnis, Drehung,<br>Lautstärke, Info Anzeigen, oder Audioprofile                                                                                                    |  |
|        | Direkttaste 3                 | und die Einstellung als Direkttaste.<br>HINWEIS: Rufen Sie zur Reduzierung<br>auf 4 Direkttasten Direkttaste 5 auf<br>und wählen Sie "-".<br>Sobald "-" bei Direkttaste 5<br>ausgewählt ist, erscheint "-" bei<br>Direkttaste 4. |  |
| -      | Direkttaste 4                 |                                                                                                    |  |
| _      | Direkttaste 5                 |                                                                                                    |  |
| _      | Direct key<br>(Direkttaste)   | Schalten Sie die Funktion <b>Direct key</b> ( <b>Direkttaste</b> ) ein oder aus.                                                                                                    |  |
|        | LED der Ein-/<br>Austaste     | Ermöglicht Ihnen die Einstellung der<br>Betriebsanzeige zum Energiesparen.                                                                                                    |  |
|        | Personalisieren<br>rücksetzen | Setzt alle Einstellungen im Menü<br><b>Individualisieren</b> auf die werkseitig<br>voreingestellten Werte zurück.                                                                                                    |  |
| ŢŢ.    | Weiteres                      | Ändert Bildschirmmenüeinstellungen, wie<br>DDC/CI, LCD-Konditionierung und so<br>weiter.                                                                                                    |  |

ଉଚ୍ଚଁତ

(Dell

| Symbol | Menü und<br>Untermenüs | Beschreibung                                                                                                    |  |
|--------|------------------------|----------------------------------------------------------------------------------------------------|--|
|        | DDC/CI                 | Ermöglicht Ihnen die Anpassung Ihrer<br>Monitorparameter, wie Helligkeit, Farbabgleich<br>usw., über die Software auf Ihrem Computer.<br>Sie können diese Funktion durch Auswahl von<br><b>Aus</b> deaktivieren.<br>Aktivieren Sie diese Funktion zur Erzielung<br>optimaler Benutzererfahrung und<br>Monitorleistung. |  |
|        | LCD-Konditionierung    | Hilft bei der Reduzierung schwacher<br>Geisterbilder. Je nach Grad der Geisterbilder<br>kann das Programm einige Zeit erfordern. Sie<br>können diese Funktion durch Auswahl von Ar<br>aktivieren.                                                                                                    |  |
|        | Selbstdiagnose         | Hierüber können Sie prüfen, ob Ihr Monitor richtig funktioniert.                                                                                                    |  |
|        | Sonstige<br>zurücks.   | Setzt alle Einstellungen im Weiteres-Menü auf die werkseitig voreingestellten Werte zurück.                                                                                                    |  |
|        | Zurücksetzen           | Setzt alle voreingestellten Werte auf die werkseitigen Standardeinstellungen zurück.                                                                                                    |  |

| Symbol | Menü und<br>Untermenüs                         | Beschreibur                                                                                                    | ng                               |                                                                 |
|--------|------------------------------------------------|----------------------------------------------------------------------------------------------------|----------------------------------|-----------------------------------------------------------------|
| i      | More Information<br>(Weitere<br>Informationen) | Wählen Sie diese Option für<br>Anzeigeinformationen und Dell-Monitor-<br>Support.                                                                                                    |                                  |                                                                 |
|        |                                                | Image: Second Second | hts Assignt<br>Del Monor Support | Walter for ↓<br>Walter for ↓<br>Kineder<br>Co<br>Co<br>Co<br>Co |

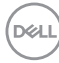

#### Menü- und Ein-/Austaste sperren

Hindert Nutzer am Zugriff oder an der Änderung von OSD-Menüeinstellungen am Display.

Standardmäßig ist die Sperrung von Menü- und Ein-/Austaste deaktiviert.

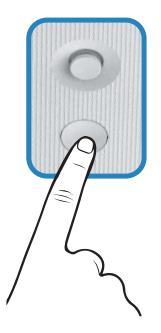

Zum Aufrufen des Sperrmenüs bewegen Sie den Joystick  $\bigcirc$ ,  $\bigcirc$ ,  $\bigcirc$ ,  $\bigcirc$  oder  $\bigcirc$  und halten ihn vier Sekunden lang. Ein Sperrmenü erscheint rechts unten am Display.

HINWEIS: Das Sperrmenü ist über diese Methode zugänglich, wenn Menütasten und Ein-/Austaste freigegeben sind.

| Option wählen:                                                                     |  |  |
|------------------------------------------------------------------------------------|--|--|
|                                                                                    |  |  |
| <del>ا</del><br>ق                                                                  |  |  |
|                                                                                    |  |  |
| (<br>(<br>(<br>()<br>()<br>()<br>()<br>()<br>()<br>()<br>()<br>()<br>()<br>()<br>( |  |  |

Zum Aufrufen des Freigabemenüs bewegen Sie den Joystick  $\bigotimes$ ,  $\bigotimes$ ,  $\bigotimes$ ,  $\bigotimes$  oder  $\bigotimes$  und halten Sie ihn vier Sekunden lang. Ein Freigabemenü erscheint rechts unten am Display.

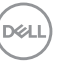

HINWEIS: Das Freigabemenü ist zugänglich, wenn Menütasten und Ein-/Austaste gesperrt sind.

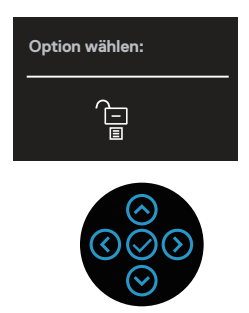

Es gibt drei Sperroptionen.

|   | Menü                                | Beschreibung                                                                                                    |
|---|-------------------------------------|----------------------------------------------------------------------------------------------------|
| 1 | Menü Tasten                         | Wenn <b>Menü Tasten</b> ausgewählt ist, können die OSD-<br>Menüeinstellungen nicht geändert werden. Alle Tasten<br>sind gesperrt, mit Ausnahme der Ein-/Austaste. |
| 2 | Ein-/Austaste                       | Wenn <b>Ein-/Austaste</b> ausgewählt ist, kann das Display<br>über die Ein-/Austaste nicht abgeschaltet werden.                                                   |
| 3 | Menü + Ein/Aus<br>Tasten<br>–<br>ID | Wenn <b>Menü + Ein/Aus Tasten</b> ausgewählt ist, können<br>OSD-Menüeinstellungen nicht geändert werden und<br>die Ein-/Austaste ist gesperrt.                    |

HINWEIS: Zum Aufrufen des Sperr - oder Freigabemenüs bewegen Sie den Joystick ⊙, ⊙, ⓒ oder ⊙ und halten ihn vier Sekunden lang.

In folgenden Szenarien erscheint das Symbol 🗎 in der Mitte des Displays.

- Wenn Sie den Joystick (◊), (◊), (◊) oder (◊) bewegen. Das zeigt, dass die OSD-Menütasten gesperrt sind.
- Wenn die Ein-/Austaste gedrückt wird. Das zeigt, dass die Ein-/Austaste gesperrt ist.
- Wenn Sie den Joystick ⊘, ⊘, ⊘ oder ⊘ bewegen und die Ein-/Austaste gedrückt wird. Das zeigt, dass die OSD-Tasten , und die Ein-/Austaste gesperrt sind.

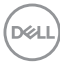

#### Freigabe von Menütasten und Ein-/Austaste:

- 1. Bewegen Sie den Joystick ⊙, ⊙, ⊙ oder ⊙ und halten Sie ihn vier Sekunden lang. Das Freigabemenü erscheint.
- 2. Wählen Sie das Freigabesymbol 🗀 zur Freigabe der Tasten am Display.

DELL

#### **OSD-Warnmeldungen**

Wenn der Monitor einen bestimmten Auflösungsmodus nicht unterstützt, erscheint folgende Meldung:

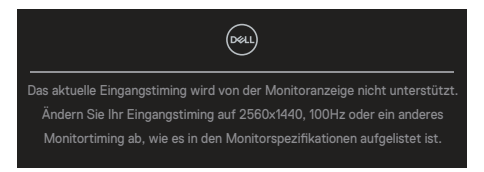

Diese Meldung bedeutet, dass sich der Monitor mit dem vom Computer empfangenen Signal nicht synchronisieren kann. Siehe Technische Daten des Monitors für die horizontalen und vertikalen Frequenzbereiche, die für diesen Monitor adressierbar sind. Der empfohlene Modus ist 2560 x 1440.

Sie sehen die folgende Meldung, bevor die **DDC/CI**-Funktion deaktiviert wird:

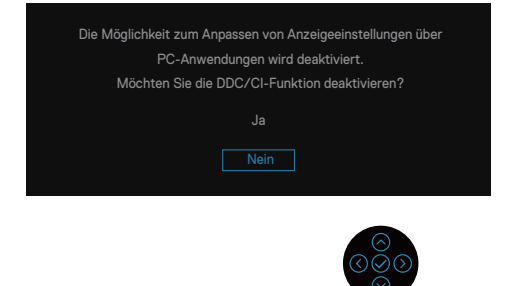

Wenn Sie die **Helligkeit** beim ersten Mal über die Standardeinstellung hinaus erhöhen, erscheint die folgende Meldung:

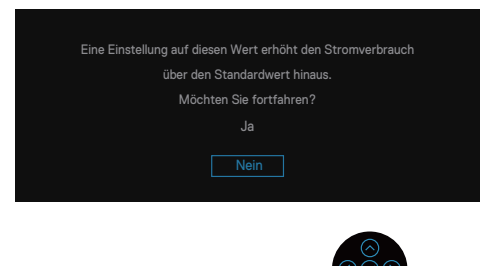

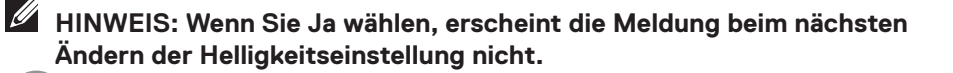

DELL

Wenn der Monitor den **Standby mode (Bereitschaftsmodus)** aufruft, erscheint folgende Meldung:

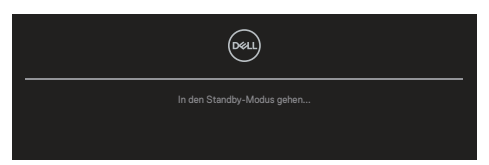

Wenn Sie eine andere Taste als die Ein-/Austaste drücken, erscheinen je nach ausgewähltem Eingang die folgenden Nachrichten:

| (post)                                                   |
|----------------------------------------------------------|
| Kein DP-Kable                                            |
| Der Monitor wechselt nach 4 Minuten in den Standbymodus. |
| www.Dell.com/support/S2725DS                             |

Ist das HDMI- oder DisplayPort-Kabel nicht angeschlossen, erscheint das folgende Dialogfenster. Der Monitor ruft nach vier Minuten den Bereitschaftsmodus auf, wenn er in diesem Zustand belassen.

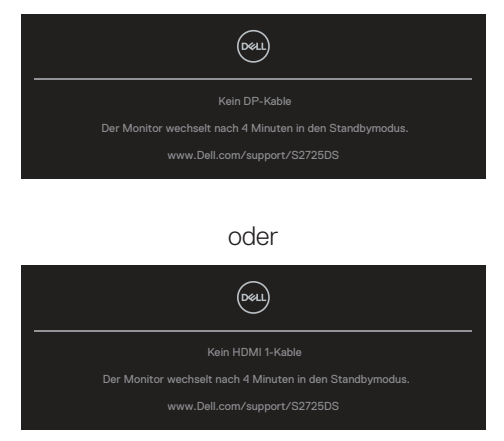

oder

Del

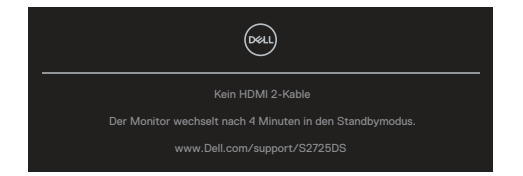

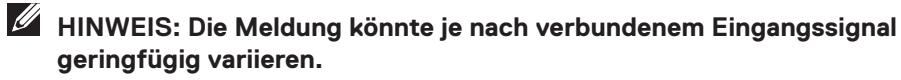

Wenn Sie OSD-Elemente von **Zurücksetzen** in der Funktion **Weiteres** wählen, erscheint die folgende Meldung:

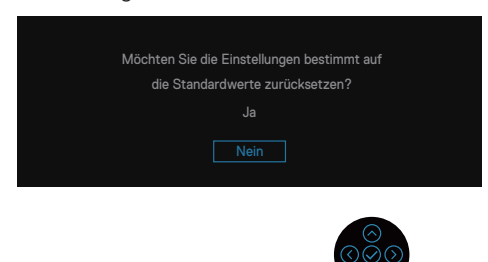

Weitere Informationen finden Sie unter Problemlösung.

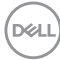

## Maximale Auflösung einstellen

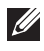

#### HINWEIS: Die Schritte können je nach Windows-Version geringfügig variieren.

Unter Windows 10 und Windows 11:

- 1. Klicken Sie mit der rechten Maustaste auf den Desktop und klicken Sie dann auf Display settings (Anzeigeeinstellungen).
- 2. Wenn Sie mehr als einen Monitor angeschlossen haben, achten Sie darauf, S2725DS auszuwählen.
- 3. Klicken Sie auf die Auswahlliste Display Resolution (Anzeigeauflösung) und wählen Sie 2560 x 1440.
- 4. Klicken Sie auf Keep changes (Änderungen beibehalten).

Falls 2560 x 1440 nicht zur Auswahl steht, müssen Sie den Grafiktreiber auf die aktuellste Version aktualisieren. Wählen Sie je nach Computer einen der folgenden Vorgänge:

Falls Sie einen Dell-Desktop oder -Laptop haben: Rufen Sie https://www.dell.com/support auf, geben Sie Ihr Servicemarkierung ein und laden Sie den neuesten Treiber für Ihre Grafikkarte herunter.

Wenn Sie einen Laptop- oder Desktop-PC verwenden, der nicht von Dell stammt:

- Rufen Sie die Kundendienstseite Ihres Computers auf und laden Sie den neuesten Treiber für Ihre Grafikkarte herunter.
- Rufen Sie die Webseite des Grafikkartenberstellers auf und laden Sie den neuesten Treiber für Ihre Grafikkarte herunter.

D&L

# Problemlösung

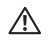

WARNUNG: Befolgen Sie Sicherheitshinweise, bevor Sie mit den nachfolgenden Schritten beginnen.

## Selbsttest

Ihr Monitor besitzt eine Selbsttestfunktion, mit der Sie prüfen können, ob Ihr Monitor richtig funktioniert. Sind Ihr Monitor und der Computer richtig verbunden, aber der Monitorbildschirm bleibt dunkel, führen Sie anhand der nachstehenden Schritte den Monitorselbsttest durch:

- 1. Schalten Sie den Computer und auch den Monitor aus.
- 2. Trennen Sie alle Videokabel vom Monitor. Auf diese Weise muss der Computer nicht einbezogen werden.
- 3. Schalten Sie den Monitor ein.

Wenn der Monitor richtig funktioniert, erkennt er, dass kein Signal anliegt, und eine der folgenden Meldungen erscheint. Während des Selbsttestmodus leuchtet die Betriebs-LED durchgehend weiß.

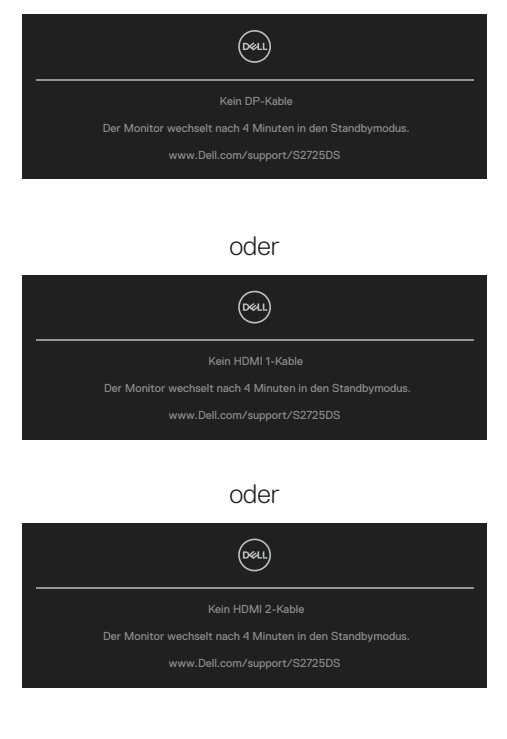

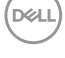

#### HINWEIS: Dieses Dialogfenster erscheint sogar während des normalen Betriebs des Betriebs und bei abgezogenem oder beschädigtem Videokabel.

 Schalten Sie Ihren Monitor aus und schließen Sie das Videokabel erneut an: schalten Sie Ihren Computer und den Monitor ein.

Falls Ihr Monitor dunkel bleibt, nachdem Sie die Kabel wieder angeschlossen haben, prüfen Sie Ihren Grafikcontroller und Ihren Computer, da Ihr Monitor ordnungsgemäß funktioniert.

- HINWEIS: Die Meldung könnte je nach verbundenem Eingangssignal geringfügig variieren.

#### HINWEIS: Während des Selbsttestmodus leuchtet die Betriebs-LED durchgehend weiß.

- 5. Dieses Fenster erscheint auch während des normalen Systembetriebs, falls das Videokabel abgezogen wird oder beschädigt ist.
- 6. Schalten Sie Ihren Monitor aus und schließen das Videokabel erneut an: schalten Sie dann Ihren Computer und den Monitor ein.

Falls Ihr Monitorbildschirm nach dem vorherigen Verfahren schwarz bleibt, prüfen Sie Ihren Videocontroller und den Computer, denn Ihr Monitor funktioniert ordnungsgemäß.

## Integrierte Diagnose

Ihr Monitor hat ein integriertes Diagnosewerkzeug. Dieses hilft Ihnen bei der Bestimmung, ob die auftretende Bildschirmstörung an Ihrem Monitor oder an Ihrem Computer und der Grafikkarte liegt.

So führen Sie die integrierte Diagnose durch:

- 1. Stellen Sie sicher, dass der Bildschirm sauber ist (keine Staubpartikel auf der Bildschirmoberfläche).
- 2. Drücken Sie zum Einblenden des Hauptmenüs die Joystick-Taste.
- 3. Bewegen Sie den Joystick zur Auswahl von Weiteres > Selbstdiagnose und starten Sie die Selbstdiagnose.

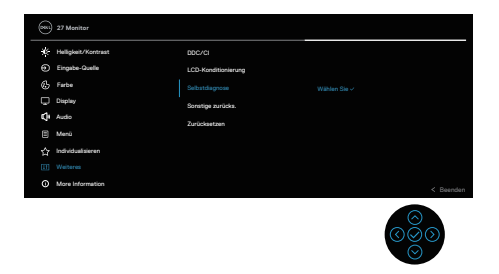

- 4. Bei Initiierung erscheint ein grauer Bildschirm. Untersuchen Sie den Bildschirm auf Abweichungen.
- 5. Betätigen Sie die Joystick-Taste. Der Bildschirm wird rot. Untersuchen Sie den Bildschirm auf Abweichungen.
- 6. Wiederholen Sie Schritt 5 und prüfen Sie den Bildschirm, wenn er die Farben Grün, Blau, Schwarz und Weiß gefolgt von Bildschirmtext anzeigt.
- 7. Der Test ist abgeschlossen, sobald der Textbildschirm erscheint. Bewegen Sie den Joystick zum Beenden erneut.

Wenn Sie mit dem integrierten Diagnosewerkzeug keine Bildschirmstörung erkennen können, funktioniert der Monitor normal. Prüfen Sie die Grafikkarte und den Computer.

DEL

# **Allgemeine Probleme**

Die folgende Tabelle enthält allgemeine Informationen zu üblichen Monitorproblemen, die auftreten könnten, sowie Korrekturvorschläge:

| Allgemeine Symptome                  | Was Sie<br>bemerken                | Korrekturvorschläge                                                                                                    |
|--------------------------------------|------------------------------------|----------------------------------------------------------------------------------------------------|
| Kein Video oder Betriebs-<br>LED aus | Kein Bild                          | Stellen Sie sicher, dass das<br>Videokabel richtig und fest<br>mit dem Monitor und dem<br>Computer verbunden ist.                                         |
|                                      |                                    | <ul> <li>Vergewissern Sie sich,<br/>dass die Steckdose richtig<br/>funktioniert, indem Sie ein<br/>anderes elektrisches Gerät<br/>anschließen.</li> </ul> |
|                                      |                                    | <ul> <li>Achten Sie darauf, die Ein-/<br/>Austaste hinunterzudrücken.</li> </ul>                                                                          |
|                                      |                                    | <ul> <li>Vergewissern Sie sich, dass<br/>die richtige Eingabe-Quelle<br/>über das Eingabe-Quelle-<br/>Menü ausgewählt ist.</li> </ul>                     |
| Kein Video oder Betriebs-<br>LED ein | Kein Bild oder keine<br>Helligkeit | <ul> <li>Erhöhen Sie Helligkeit<br/>und Kontrast über das<br/>Bildschirmmenü.</li> </ul>                                                                  |
|                                      |                                    | <ul> <li>Führen Sie die<br/>Selbsttestfunktion des<br/>Monitors aus.</li> </ul>                                                                           |
|                                      |                                    | <ul> <li>Prüfen Sie, ob Kontaktstifte<br/>am Videokabelanschluss<br/>verbogen oder abgebrochen<br/>sind.</li> </ul>                                       |
|                                      |                                    | <ul> <li>Führen Sie die integrierte<br/>Diagnose aus.</li> </ul>                                                                                          |
|                                      |                                    | <ul> <li>Vergewissern Sie sich, dass<br/>die richtige Eingabe-Quelle<br/>über das Eingabe-Quelle-<br/>Menü ausgewählt ist.</li> </ul>                     |

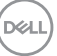

| Allgemeine Symptome               | Was Sie<br>bemerken                                        | Korrekturvorschläge                                                                                                    |
|-----------------------------------|------------------------------------------------------------|----------------------------------------------------------------------------------------------------|
| Schlechter Fokus                  | Bild erscheint<br>unscharf<br>verschwommen<br>oder doppelt | <ul> <li>Verwenden Sie keine<br/>Videoverlängerungskabel.</li> </ul>                                                                                                    |
|                                   |                                                            | <ul> <li>Setzen Sie den Monitor auf<br/>die Werkseinstellungen zurück<br/>(Zurücksetzen).</li> </ul>                                                                                                    |
|                                   |                                                            | <ul> <li>Ändern Sie die<br/>Videoauflösung entsprechend<br/>dem Seitenverhältnis.</li> </ul>                                                                                                    |
| Wackliges oder zittriges<br>Video | Wellige Bilder oder<br>feine Bewegungen                    | <ul> <li>Setzen Sie den Monitor auf<br/>die Werkseinstellungen zurück<br/>(Zurücksetzen).</li> <li>Prüfen Sie die<br/>Umgebungsfaktoren.</li> </ul>                                                          |
|                                   |                                                            | <ul> <li>Stellen Sie den Monitor um<br/>und testen Sie ihn in einem<br/>anderen Zimmer.</li> </ul>                                                                                                    |
| Fehlende Pixel                    | Punkte auf dem<br>LCD-Bildschirm                           | <ul> <li>Schalten Sie das Gerät aus<br/>und wieder ein.</li> </ul>                                                                                                    |
|                                   |                                                            | <ul> <li>Ein durchgehend inaktiver</li> <li>Pixel ist ein natürlicher</li> <li>Defekt, der in der LCD-</li> <li>Technologie auftreten kann.</li> </ul>                                                       |
|                                   |                                                            | <ul> <li>Weitere Informationen über<br/>die Qualitätsrichtlinie für<br/>den Dell-Monitor und die<br/>Pixel finden Sie auf der Dell<br/>Support-Site unter:<br/>www.dell.com/<br/>pixelguidelines.</li> </ul> |

Dell
| Allgemeine Symptome        | Was Sie<br>bemerken                        | Korrekturvorschläge                                                                                                    |
|----------------------------|--------------------------------------------|----------------------------------------------------------------------------------------------------|
| Dauerhaft leuchtende Pixel | Helle Punkte<br>auf dem LCD-<br>Bildschirm | <ul> <li>Schalten Sie das Gerät aus<br/>und wieder ein.</li> </ul>                                                                                                    |
|                            |                                            | <ul> <li>Ein durchgehend inaktiver<br/>Pixel ist ein natürlicher<br/>Defekt, der in der LCD-<br/>Technologie auftreten kann.</li> </ul>                                                                      |
|                            |                                            | <ul> <li>Weitere Informationen über<br/>die Qualitätsrichtlinie für<br/>den Dell-Monitor und die<br/>Pixel finden Sie auf der Dell<br/>Support-Site unter:<br/>www.dell.com/<br/>pixelguidelines.</li> </ul> |
| Helligkeitsprobleme        | Bild zu dunkel oder<br>zu hell             | <ul> <li>Setzen Sie den Monitor auf<br/>die Werkseinstellungen zurück<br/>(Zurücksetzen).</li> </ul>                                                                                                    |
|                            |                                            | <ul> <li>Passen Sie Helligkeits- und<br/>Kontrastregler im OSD-Menü<br/>an.</li> </ul>                                                                                                    |
| Geometrische Verzerrung    | Bildschirm nicht<br>richtig zentriert      | <ul> <li>Setzen Sie den Monitor auf<br/>die Werkseinstellungen zurück<br/>(Zurücksetzen).</li> </ul>                                                                                                    |
|                            |                                            | <ul> <li>Passen Sie horizontalen und<br/>vertikalen Steuerungen im<br/>OSD-Menü an.</li> </ul>                                                                                                    |

(D&LL)

| Allgemeine Symptome                  | Was Sie<br>bemerken                                 | Korrekturvorschläge                                                                                                    |
|--------------------------------------|-----------------------------------------------------|----------------------------------------------------------------------------------------------------|
| Horizontale oder vertikale<br>Linien | Bildschirm weist<br>eine oder mehrere<br>Linien auf | <ul> <li>Setzen Sie den Monitor auf<br/>die Werkseinstellungen zurück<br/>(Zurücksetzen).</li> </ul>                                               |
|                                      |                                                     | <ul> <li>Führen Sie den Selbsttest<br/>des Monitors aus und prüfen<br/>Sie, ob diese Linien auch im<br/>Selbsttestmodus auftreten.</li> </ul>      |
|                                      |                                                     | <ul> <li>Prüfen Sie, ob Kontaktstifte<br/>am Videokabelanschluss<br/>verbogen oder abgebrochen<br/>sind.</li> </ul>                                |
|                                      |                                                     | <ul> <li>Führen Sie die integrierte<br/>Diagnose aus.</li> </ul>                                                                                   |
| Synchronisierungsprobleme            | Bild ist ungeordnet<br>oder erscheint<br>zerrissen  | <ul> <li>Setzen Sie den Monitor auf<br/>die Werkseinstellungen zurück<br/>(Zurücksetzen).</li> </ul>                                               |
|                                      |                                                     | <ul> <li>Führen Sie den Selbsttest<br/>des Monitors aus und prüfen<br/>Sie, ob das Bild auch im<br/>Selbsttestmodus ungeordnet<br/>ist.</li> </ul> |
|                                      |                                                     | <ul> <li>Prüfen Sie, ob Kontaktstifte<br/>am Videokabelanschluss<br/>verbogen oder abgebrochen<br/>sind.</li> </ul>                                |
|                                      |                                                     | <ul> <li>Starten Sie den Computer im<br/>abgesicherten Modus neu.</li> </ul>                                                                       |
| Sicherheitsprobleme                  | Sichtbare<br>Anzeichen von<br>Rauch oder Funken     | <ul> <li>Nehmen Sie keine Schritte<br/>zur Problemlösung vor.</li> </ul>                                                                           |
|                                      |                                                     | <ul> <li>Wenden Sie sich umgehend<br/>an Dell.</li> </ul>                                                                                          |

Dell

| Allgemeine Symptome                | Was Sie<br>bemerken                            | Korrekturvorschläge                                                                                                    |
|------------------------------------|------------------------------------------------|----------------------------------------------------------------------------------------------------|
| Periodisch auftretende<br>Probleme | Monitorstörungen<br>treten nur<br>manchmal auf | <ul> <li>Stellen Sie sicher, dass das<br/>Videokabel richtig und fest<br/>mit dem Monitor und dem<br/>Computer verbunden ist.</li> <li>Setzen Sie den Monitor auf<br/>die Werkseinstellungen zurück<br/>(Zurücksetzen).</li> </ul>                                                                                           |
|                                    |                                                | <ul> <li>Führen Sie den Selbsttest<br/>des Monitors aus und pr üfen<br/>Sie, ob das intermittierende<br/>Problem auch im<br/>Selbsttestmodus auftritt.</li> </ul>                                                                                                    |
| Fehlende Farbe                     | Farbloses Bild                                 | <ul> <li>Führen Sie die<br/>Selbsttestfunktion des<br/>Monitors aus.</li> </ul>                                                                                                    |
|                                    |                                                | <ul> <li>Stellen Sie sicher, dass das<br/>Videokabel richtig und fest<br/>mit dem Monitor und dem<br/>Computer verbunden ist.</li> </ul>                                                                                                    |
|                                    |                                                | <ul> <li>Prüfen Sie, ob Kontaktstifte<br/>am Videokabelanschluss<br/>verbogen oder abgebrochen<br/>sind.</li> </ul>                                                                                                    |
| Falsche Farbe                      | Bildfarbe nicht gut                            | Testen Sie andere                                                                                                    |
|                                    |                                                | <ul> <li>Color Presets</li> <li>(Farbvoreinstellungen)</li> <li>im Farbe Einstellungen-</li> <li>OSD. Passen Sie den Wert</li> <li>R/G/B in Benutzerfarbe im</li> <li>Einstellungen-OSD Farbe an.</li> <li>Ändern Sie</li> <li>Eingangsfarbformat im</li> <li>Farbe-Einstellungen-OSD in</li> <li>RGB oder YCbCr.</li> </ul> |
|                                    |                                                | <ul> <li>Funren Sie die Integrierte<br/>Diagnose aus.</li> </ul>                                                                                                    |

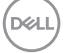

| Allgemeine Symptome                                                                                 | Was Sie<br>bemerken                                                                                 | Korrekturvorschläge                                                                                                    |
|----------------------------------------------------------------------------------------------------|----------------------------------------------------------------------------------------------------|----------------------------------------------------------------------------------------------------|
| Memory-Effekt durch ein<br>statische Bild, das lange<br>Zeit am Monitor angezeigt<br>wurde.         | Ein schwacher<br>Schatten von<br>einer statischen<br>Bildanzeige<br>erscheint auf dem<br>Bildschirm | <ul> <li>Schalten Sie den Bildschirm<br/>so ein, dass er sich nach<br/>einigen Minuten der<br/>Inaktivität ausschaltet.<br/>Dies kann über Windows-<br/>Energieoptionen oder<br/>Mac-Energiespareinstellung<br/>angepasst werden.</li> <li>Oder verwenden Sie einen<br/>sich dynamisch ändernden<br/>Bildschirmschoner.</li> </ul> |
| Bild ist zu klein                                                                                   | Bild ist zentriert,<br>füllt jedoch nicht<br>den gesamten<br>Anzeigebereich aus                     | <ul> <li>Prüfen Sie die Längen-/<br/>Seitenverhältnis-Einstellung<br/>im Display-Einstellungen-<br/>OSD.</li> </ul>                                                                                                    |
|                                                                                                    |                                                                                                    | <ul> <li>Setzen Sie den Monitor auf<br/>die Werkseinstellungen zurück<br/>(Zurücksetzen).</li> </ul>                                                                                                    |
| Der Monitor kann nicht<br>mit den Tasten an der<br>Rückseite des Bedienfeldes<br>eingestellt werden | Das OSD-Menü<br>erscheint nicht auf<br>dem Bildschirm                                               | <ul> <li>Schalten Sie den Monitor aus,<br/>ziehen Sie das Netzkabel,<br/>schließen Sie es wieder an<br/>und schalten Sie den Monitor<br/>erneut ein.</li> </ul>                                                                                                    |
|                                                                                                    |                                                                                                    | <ul> <li>Uberprüfen Sie, ob das OSD-<br/>Menü gesperrt ist. Falls ja,<br/>bewegen Sie den Joystick</li> <li>(○), (○), (○) oder (○) und halten<br/>Sie ihn zur Freigabe vier<br/>Sekunden lang gedrückt.</li> </ul>                                                                                                    |

| Allgemeine Symptome                                 | Was Sie<br>bemerken                                                                                                    | Korrekturvorschläge                                                                                                    |
|-----------------------------------------------------|----------------------------------------------------------------------------------------------------|----------------------------------------------------------------------------------------------------|
| Kein Eingangssignal bei<br>Tastenbetätigung         | Kein Bild, LED<br>leuchtet weiß                                                                                                    | <ul> <li>Prüfen Sie die Signalquelle.<br/>Stellen Sie sicher, dass sich<br/>der Computer nicht im<br/>Bereitschaftsmodus befindet,<br/>indem Sie die Maus bewegen<br/>oder eine Taste der Tastatur<br/>drücken.</li> </ul>                                      |
|                                                     |                                                                                                    | <ul> <li>Prüfen Sie, ob das Videokabel<br/>richtig angeschlossen ist.</li> <li>Trennen Sie das Videokabel<br/>bei Bedarf und schließen Sie<br/>es wieder an.</li> </ul>                                                                                         |
|                                                     |                                                                                                    | <ul> <li>Setzen Sie den Computer<br/>oder den Videoplayer zurück.</li> </ul>                                                                                                    |
| Das Bild füllt nicht den<br>gesamten Bildschirm aus | Das Bild kann<br>nicht die gesamte<br>Bildschirmhöhe<br>oder -breite<br>ausfüllen                                                                                                    | <ul> <li>Aufgrund verschiedener<br/>Videoformate (Längen-/<br/>Seitenverhältnis) von DVDs,<br/>erscheint die Anzeige am<br/>Monitor möglicherweise nicht<br/>als Vollbild.</li> </ul>                                                                           |
|                                                     |                                                                                                    | <ul> <li>Führen Sie die integrierte<br/>Diagnose aus.</li> </ul>                                                                                                    |
| Kein Video bei HDMI oder<br>DisplayPort             | Bei Anschluss<br>eines Dongle oder<br>Docking-Gerätes<br>an den Port<br>wird kein Video<br>ausgegeben, wenn<br>das Kabel am oder<br>vom Notebook<br>angeschlossen<br>oder getrennt wird. | <ul> <li>Trennen Sie das HDMI-,<br/>DisplayPort- oder USB-C-<br/>zu-DisplayPort-Kabel vom<br/>Dongle oder Docking-Gerät,<br/>schließen Sie dann das HDMI-,<br/>DisplayPort- oder USB-C-<br/>zu-DisplayPort-Kabel des<br/>Docking an das Notebook an.</li> </ul> |

Dell

### **Regulatorische Informationen**

# FCC-Hinweis (nur USA) und Informationen zu anderen Richtlinien

FCC-Hinweise und Informationen zu anderen Richtlinien finden Sie auf der Webseite für Richtlinienkonformität unter **www.dell.com/regulatory\_compliance**.

## EU-Produkt-Datenbank für Typenschild und Produktinformationsblatt

S2725DS: https://eprel.ec.europa.eu/qr/1837683

#### Dell kontaktieren

So kontaktieren Sie Dell bei Fragen zum Kauf, zum technischen Support oder zum Kundendienst: **www.dell.com/contactdell**.

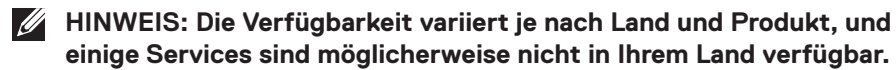

HINWEIS: Falls Sie keine aktive Internetverbindung haben, finden Sie die Kontaktinformationen auf Ihrer Kaufrechnung, dem Lieferschein, Beleg oder im Dell-Produktkatalog.

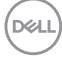

### Befolgen Sie diese Sicherheitshinweise, um eine optimale Leistung und eine lange Lebensdauer Ihres Monitors zu erzielen:

- 1. Die Netzanschluss steckdose sollte nahe am Gerät angebracht und leic ht zugänglich sein.
- 2. Das Gerät kann and der Wand-bzw. Decke horizontal mittels geeigneter Vorrichtung angebracht werden.
- 3. Der Monitor ist mit einem dreipoligen geerdeten Stecker ausgestattet, der einen dritten (Erdungs-) Zinken hat.
- 4. Verwenden Sie das Gerät nicht in der Nähe von Wasser.
- Lesen Sie sorgfältig diese Anweisungeen. Heben Sie das Dokument für einen späteren Gebrauch auf. Befolgen Sie alle auf dem Produkt befindlichen Warnungen und Auweisungen.
- 6. Übermäßiger Schalldruck von Ohrhörern bzw. Kopfhörern kann einen Hörverlust bewirken. Eine Einstellung des Equalizers auf Maximalwerte erhöht die Ausgangsspannung am Ohrhörer- bzw. Kopfhörerausgang und damit auch den Schalldruckpegel.